## **Dell PowerEdge RAID Denetleyicisi S150**

Kullanım Kılavuzu'nuzdaki

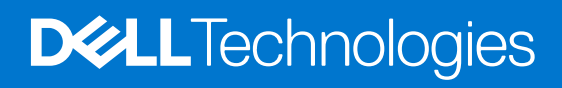

Kasım 2022 Revizyon A11

#### Notlar, dikkat edilecek noktalar ve uyarılar

(i) NOT: NOT, ürününüzü daha iyi kullanmanıza yardımcı olacak önemli bilgiler sağlar.

DİKKAT: DİKKAT, donanım hasarı veya veri kaybı olasılığını gösterir ve sorunu nasıl önleyeceğinizi bildirir.

UYARI: UYARI, mülk hasarı, kişisel yaralanma veya ölüm potansiyeline işaret eder.

© 2019-2022 Dell Inc. veya yan kuruluşları. Tüm hakları saklıdır. Dell, EMC ve diğer ticari markalar, Dell Inc. veya bağlı kuruluşlarının ticari markalarıdır. Diğer ticari markalar ilgili sahiplerinin ticari markaları olabilir.

# İçindekiler

| Bölüm 1: Genel Bakış                                          | 7  |
|---------------------------------------------------------------|----|
| PERC S150 teknik özellikleri                                  | 7  |
| Desteklenen işletim sistemleri                                |    |
| Desteklenen PowerEdge sistemleri                              |    |
| Desteklenen fiziksel diskler                                  | 10 |
| PERC S150 için yönetim uygulamaları                           |    |
| Bölüm 2: Fiziksel Diskler                                     | 12 |
| Fiziksel disk özellikleri                                     |    |
| Fiziksel disk dolaşımı                                        |    |
| Fiziksel diski çalışırken takma                               |    |
| Fiziksel disk güç yönetimi                                    |    |
| Fiziksel disk hatası algılama                                 |    |
| Yansıtmanın yeniden oluşturulması                             |    |
| Hataya dayanıklılık                                           |    |
| Kendi Kendini İzleme ve Raporlama Teknolojisi (SMART)         |    |
| Yerel Komut Bekletme                                          |    |
| NVMe PCIe SSD desteği                                         |    |
| SATA sürücüleri için fiziksel disk yazma önbelleği politikası | 14 |
| Linux RAID                                                    | 14 |
| Rölüm 3. Sanal Niskler                                        | 15 |
| Sanal disk özellikleri                                        | 15 |
| SATA SSD'ler icin TRIM                                        | 15 |
| Disk Baslatma                                                 | 16 |
| Arkaplan Dizi Tarama                                          | 16 |
| Denetim noktasi kovma                                         | 16 |
| Tutarlılık kontrolü                                           | 16 |
| Arka Plan baslatma                                            | 16 |
| Otomatik Sanal Disk Yeniden olusturma.                        |    |
| Sanal disk önbellek ilkeleri                                  |    |
| Sanal disk aktarma                                            |    |
| Bir Sanal Diske Gecis Yapılması                               |    |
| Sanal disk kapasitesini genişletme                            |    |
| Bölüm 4: S150 icin sürücülerin kahlolaması                    | 10 |
| AHCl cihazları için disk bağlantısı                           |    |
|                                                               |    |
| Bölüm 5: BIOS Yapılandırma Programı                           | 22 |
| BIOS Yapilandirma Programi'na Giris                           |    |
| BIOS Yapılandırma Yardımcı Uygulaması'ndan Çıkma              |    |
| Fiziksel disklerin başlatılması                               |    |
| RAID disklere dönüştürme                                      |    |
| RAID Olmayan disklere dönüştürme                              |    |

| Sanal disk olusturma                                                                                                    | 24        |
|----------------------------------------------------------------------------------------------------|-----------|
| Bir sanal disk olustururkan sanal disk boyutlarını socma                                                                                   | 2 1<br>24 |
| Sanal diskleri silme                                                                                                    |           |
| İki sanal diski değistirme                                                                                                    | 25        |
| Etkin vedek diskleri vönetme                                                                                                    | 25        |
| Genel etkin vedek diskleri atama                                                                                                    | 25        |
| Etkin vedek disklerin atamasının kaldırılması                                                                                              | 25        |
| Fiziksel disk bilailerini görüntüleme.                                                                                                    |           |
| Sanal disk bilgilerini görüntüleme                                                                                                    |           |
| Diskleri veniden tarama.                                                                                                    |           |
| Denetlevici Secenekleri.                                                                                                    |           |
| Ön yüklemeye devam etme                                                                                                    | 27        |
| Bölüm 6: UEFI RAID vapılandırma vardımcı uvgulaması                                                                                        |           |
| DELL PERC S150 Yapılandırma Yardımcı Uygulamasına Giris                                                                                    |           |
| DELL PERC S150 Yapılandırma Yardımcı Uygulamasından Cıkma                                                                                  |           |
| Denetlevici vönetimi                                                                                                    |           |
| Sanal disk vönetimi                                                                                                    |           |
| Fiziksel disk yönetimi                                                                                                    |           |
| Bölüm 7: Sürücülerin kurulması                                                                                                    | 40        |
| Yükleme öncesi gereksinimleri                                                                                                    |           |
| SATA denetlevicinin RAID moduna avarlanması                                                                                                | 40        |
| NVMe PCIe SSD'leri RAID moduna avarlama                                                                                                    |           |
| Sanal disk olusturma                                                                                                    |           |
| PERC S150 secenekleri ve önvükleme liste önceliği kontrolü                                                                                 |           |
| Windows sürücü vüklemesi icin avaıt sürücü medvası olusturma                                                                               |           |
| Dell destek web sitesinden PERC S150 icin tüm isletim sistemlerinde kullanılabilen sürücüleri indirm                                       | e42       |
| Windows için Dell Sistemleri Hizmet ve Tanı Araçları Ortamından sürücüleri indirme                                                         |           |
| ZIP dosyalarına erişim                                                                                                    | 43        |
| Bölüm 8: Sisteminizde Sorun Giderme                                                                                                    |           |
| NVMe sürücülerin çalışırken çıkarılması veya takılması için önlemler                                                                       | 44        |
| UEFI Yapılandırma Yardımcı Programı kullanarak Linux RAID yapılandırılamadı                                                                | 44        |
| SATA fiziksel disk yazma önbelleği politikasını devre dışı bıraktıktan sonra performans düşüşü                                             | 45        |
| UEFI veya OPROM'da herhangi bir özellik ayarı değiştirilemez                                                                               | 45        |
| İşletim Sistemi kurulumu sırasında ek yeniden başlatma                                                                                     | 45        |
| Üçüncü taraf sürücüsü ile NVMe PCIe SSD'ye işletim sistemi kurulumu başarısız                                                              |           |
| SATA yapılandırmasında işletim sistemi yüklemesi sırasında sunucu performansı düşük ve çöküyor                                             | 45        |
| NVMe yapılandırmasında işletim sistemi yüklemesi sırasında sunucu performansı düşük                                                        |           |
| Sistem başlatma sorunları                                                                                                    | 46        |
| Sistem ön yükleme yapmıyor                                                                                                    | 46        |
| Denetleyici modu, sistem kurulumunda yanlış ayarlanmış                                                                                     | 46        |
| Önyükleme modu, önyükleme sırası ve/veya önyükleme sırası yeniden denemesi yanlış ayarlanmış                                               | 46        |
| Önyüklenebilir sanal disk arızalı durumda                                                                                                  |           |
| Önyükleme sırası, önyüklenebilir bir sanal disk için yanlıştır                                                                             | 47        |
| Sistem yeniden başlatıldıktan sonra, RAID olmayan bir sanal disk artık BIOS yapılandırma yardımcı<br>programı listesinde ilk konumda değil |           |
| BIOS yapılandırma yardımcı uygulaması seçeneği görüntülenmiyor                                                                             |           |
|                                                                                                    |           |

| ROM yardımcı programı seçeneğini kullanarak RAID yapılandırması devre dışı                                                                   | 47 |
|----------------------------------------------------------------------------------------------------|----|
| Uyarı Mesajları                                                                                                    | 47 |
| UYARI: Performansı düşürülmüş sanal diskler bulundu                                                                                          | 48 |
| UYARI: Arızalı sanal diskler bulundu                                                                                                    | 48 |
| UYARI: Performansı düşürülmüş ve arızalı sanal diskler bulundu                                                                               | 48 |
| BIOS ekranında görünen diğer hatalar                                                                                                    | 49 |
| NVMe yapılandırma sunucusunda önyükleme yapılırken BSOD gözlemlenmiştir                                                                      | 49 |
| S150 denetleyici, M.2 sürücülerini listeler                                                                                                  | 49 |
| Eski moddayken CD/DVD-ROM'u görüntüleme hatası                                                                                               | 49 |
| UEFI önyükleme ayarlarında Kullanılamıyor hatası                                                                                             | 49 |
| S150, BIOS Yapılandırma Yardımcı Uygulamasında ondan fazla sanal diski görüntülemiyor veya CTRL R                                            | 49 |
| Sistemde halihazırda 30'dan fazla sanal disk olduğunda sanal diskler silinemez                                                               | 49 |
| BIOS Yapılandırma Yardımcı Programı veya UEFI HII'daki ( <ctrl><r>) sanal disk yeniden oluşturma</r></ctrl>                                  |    |
| durumu                                                                                                    | 50 |
| Fiziksel diske ilişkin hatalar                                                                                                    | 50 |
| Fiziksel disk arızalanır                                                                                                    | 50 |
| Bir Fiziksel Disk Başlatılamıyor                                                                                                    | 50 |
| Durum LED'İ çalışmıyor                                                                                                    | 51 |
| NVMe PCIe SSD ürün yazılımı, Dell Güncelleme Paketi veya DUP kullanılarak güncellenemiyor                                                    | 51 |
| NVMe sürücüsü ilk kez takıldığında karşılaşılan hata                                                                                         | 51 |
| NVMe PCle SSD için üçüncü parti sürücü kurulumu başarısız                                                                                    | 51 |
| İşletim sistemi kurulumu için NVMe PCIe SSD bulunamıyor                                                                                      | 51 |
| Sanal disklere ilişkin hatalar                                                                                                    | 51 |
| Eski bölümlendirmeler Linux için sanal disk oluşturma kısmında listeleniyor                                                                  | 52 |
| Sanal disk, genel sıcak yedek kullanılarak yeniden oluşturulma sonrası, HII veya iDRAC'ta çevrimiçi olarak<br>listelenmiyor                  | 52 |
| S150, POST sırasında 30 sanal disk yerine 22 sanal disk gösteriyor                                                                           | 52 |
| S150 30 sanal disk yerine POST sırasında 43 sanal diskleri görüntüler                                                                        | 52 |
| Hll'da hatalı sanal diskin görüntülenmesi                                                                                                    | 53 |
| VD oluştururken ondalık sanal disk boyutu desteklenmez                                                                                       | 53 |
| Bir sanal disk oluşturulamıyor                                                                                                    | 53 |
| Sanal Disk Küçültülmüş Durumda                                                                                                    | 54 |
| Özel Etkin Yedek bir Sanal Diske Atanamaz                                                                                                    | 54 |
| Genel Bir Etkin Yedek Oluşturulamıyor                                                                                                    | 55 |
| Özel etkin yedek arızalanır                                                                                                    | 56 |
| Arızalı veya küçültülmüş sanal disk                                                                                                    | 56 |
| Seçilen fiziksel diskler üzerinde sanal disk oluşturulamıyor                                                                                 | 56 |
| İşletim sistemi ortamında görünmeyen ve bölümlenmiş diskler olarak gösterilen NVMe PCle SSD'lerden<br>oluşturulan RAID diski                 | 56 |
| Sanal disk üzerinde çevrimiçi kapasite genişletme veya yeniden yapılandırma işlemi yapılamaz                                                 | 57 |
| Üçüncü taraf RAID yapılandırma yardımcı programını kullanarak NVID RAID yapılandırma yardımcı<br>programı üzerinden RAID yapılandırılamıyor. | 57 |
| S150 DUP calistirildiktan sonra S150 vapilandirma sürücüsü vüklenmivor                                                                       |    |
| S150 sürücüsü P4800 sürücülerini tanımlamıvor                                                                                                | 57 |
| S150 DUP güncelleme mesajı valnızca SATA denetlevicileri icin görüntülenir                                                                   | 57 |
|                                                                                                    |    |

| Bölüm 9: Yardım alma                          | 58 |
|-----------------------------------------------|----|
| Dell'e Başvurma                               |    |
| Ekspres Šervis Kodu ve Servis Etiketini bulma |    |
| İlgili belgeler                               |    |
|                                               |    |

| Belge geri bildirimi |
|----------------------|
|----------------------|

## Genel Bakış

Dell PowerEdge RAID Denetleyicisi (PERC) S150, Dell PowerEdge sistemleri için bir yazılım RAID çözümüdür. S150 denetleyicisi, sistem arka panel yapılandırmasına bağlı olarak 30 adede kadar Silinmeyen Bellek express (NVMe) PCIe SSD, SATA SSD ve SATA HDD destekler. **Konular:** 

- PERC S150 teknik özellikleri
- Desteklenen işletim sistemleri
- Desteklenen PowerEdge sistemleri
- Desteklenen fiziksel diskler
- PERC S150 için yönetim uygulamaları

### PERC S150 teknik özellikleri

Aşağıdaki tablo SATA ve NVMe PCle SSD için PERC S150 teknik özellikler sağlar:

(i) NOT: Özellikler sistem modeline bağlı olarak değişiklik gösterir.

DİKKAT: Maksimum ve minimum sanal diskler veya fiziksel diskler ile ilgili teknik özelliklere bağlı kalmamak tanımlanmamış davranışlara neden olabilir.

#### Tablo 1. PERC S150 Teknik Özellikleri

| Özellik                                                 | PERC S150                                                   |
|---------------------------------------------------------|-------------------------------------------------------------|
| SATA SSD teknolojisi                                    | Evet                                                        |
| NVMe desteği                                            | Evet                                                        |
| SAS konektörleri                                        | Науіг                                                       |
| Dell uyumlu SAS uyumluluğu                              | Науіг                                                       |
| Doğrudan bağlantılı nihai aygıtlar                      | Dell uyumlu HDD'ler, SSD'ler, ve SATA DVD'ler               |
| Yönetim uygulamaları vasıtasıyla SMART hata desteği     | Evet                                                        |
| Arka panel destekli sistemler                           | Evet                                                        |
| Dahili teyp sürücüsü için destek                        | Науіг                                                       |
| Genel sıcak yedek için destek                           | Evet                                                        |
| 512 yerel ve 512e sürücüler için destek                 | Evet                                                        |
| 4Kn yerel sürücüler için destek                         | Науіг                                                       |
| Genel etkin yedeklerin maksimum sayısı                  | Sistemdeki serbest disklerin sayısına bağlı olarak değişir. |
| Desteklenen maksimum fiziksel disk sayısı (SATA + NVMe) | 30                                                          |
| En düşük RAM boyutu gereksinimi                         | 16 GB                                                       |

#### Tablo 2. PERC S150 için SATA teknik özellikleri

| Özellik                     | PERC S150             |
|-----------------------------|-----------------------|
| Dell uyumlu SATA uyumluluğu | Evet                  |
| Nihai aygıtlarla iletişim   | SATA linkleri         |
| SATA konnektörler           | Sistem kartında ayrık |

#### Tablo 2. PERC S150 için SATA teknik özellikleri (devamı)

| Özellik                                                                                                    | PERC S150                                              |  |
|----------------------------------------------------------------------------------------------------|--------------------------------------------------------|--|
| I/O Controller (G/Ç Denetleyicisi)                                                                                                    | Advanced Micro Devices (AMD)                           |  |
| Sistem ile iletişim                                                                                                    | Entegre                                                |  |
| SATA sürücüleri için yazılım bazlı RAID                                                                                                    | Windows RAID: Birim, RAID 0, RAID 1, RAID 5 ve RAID 10 |  |
|                                                                                                    | Linux RAID: RAID 1                                     |  |
| i NOT: İşletim sistemi bir RAID 1 diskine yüklendikten sonra, yerel Linux RAID yardımcı programları kullanan yüklü Linux işletim sistemi tarafından desteklenen herhangi bir RAID düzeyinden önyüklemesiz sanal diskler oluşturabilirsiniz. |                                                        |  |
| SSD geçişi desteği                                                                                                    | Evet                                                   |  |
| i NOT: SATA BÖLMESİ kimliği S150 UEFI HII'de daima 1 olarak görüntülenir.                                                                                                    |                                                        |  |

#### Tablo 3. PERC S150 için NVMe teknik özellikleri

| Özellik                                                                                                    | PERC S150                                              |  |
|----------------------------------------------------------------------------------------------------|--------------------------------------------------------|--|
| <b>NOT:</b> Windows çalıştıran sistemlerde, NVMe sürücüsünde NSID=1 mevcut değilse, sürücü erişilebilir değildir ve çevrimdışı olarak işaretlidir. Ancak NVMe sürücüsünde çalıştırılan ürün yazılımı yükseltmeleri başarılı olur.                |                                                        |  |
| NVMe konektörleri                                                                                                    | PCle/slimline                                          |  |
| NOT: Yalnızca Dell uyumlu NVMe PCle SSD 2,5 inç küçük form faktörü (SFF) veya NVMe PCle SSD adaptör kartları desteklenmez.                                                                                                    |                                                        |  |
| Dell uyumlu NVMe uyumluluğu                                                                                                    | Evet                                                   |  |
| Uç aygıtlarla iletişim                                                                                                    | PCle                                                   |  |
| NVMe PCle SSD için yazılım tabanlı RAID                                                                                                    | Windows RAID: Birim, RAID 0, RAID 1, RAID 5 ve RAID 10 |  |
|                                                                                                    | Linux RAID: RAID 1                                     |  |
| <b>NOT:</b> İşletim sistemi bir RAID 1 diskine yüklendikten sonra, yerel Linux RAID yardımcı programları kullanan yüklü Linux işletim sistemi tarafından desteklenen herhangi bir RAID düzeyinden önyüklemesiz sanal diskler oluşturabilirsiniz. |                                                        |  |
| NVMe PCIe SSD desteği ile geçiş                                                                                                    | Evet                                                   |  |
| i NOT: İşletim sisteminin LC UI aracılığıyla VD birimi üzerine yüklenmesi desteklenmez.                                                                                                    |                                                        |  |

Aşağıdaki tabloda PERC S150 sanal disk teknik özellikleri verilmektedir:

#### Tablo 4. SATA yapılandırması ile PERC S150 sanal disk teknik özellikleri

| Özellik                                                                                                    | PERC S150 |  |
|----------------------------------------------------------------------------------------------------|-----------|--|
| Desteklenen maksimum fiziksel disk sayısı                                                                                                    | 8         |  |
| Desteklenen maksimum sanal disk sayısı                                                                                                    | 30        |  |
| NOT: Fiziksel disk başka herhangi bir yapılandırmadan geçirildiğinde ya da Hazır durumundaki bir disk RAID olmayan diske dönüştürüldüğünde maksimum sanal disk sayısı 30'u aşabilir. |           |  |
| Tek bir disk grubundan desteklenen maksimum sanal disk sayısı                                                                                                    | 8         |  |
| <b>NOT:</b> PERC S150 için herhangi bir kısıtlama olmadığından, maksimum sanal disk sayısı tek bir disk grubundan 8'i geçebilir.                                                     |           |  |
| Minimum sanal disk (VD) boyutu                                                                                                    | 10 GB     |  |
| i NOT: PERC S150, 10 GB'den küçük boyutlu VD'lerin oluşturulmasını kısıtlamaz.                                                                                                    |           |  |
| Sanal disk başına maksimum fiziksel disk sayısı                                                                                                    | 8         |  |

#### Tablo 4. SATA yapılandırması ile PERC S150 sanal disk teknik özellikleri (devamı)

| Özellik                                                                                    | PERC S150 |
|--------------------------------------------------------------------------------------------|-----------|
| () NOT: PERC S150, 8'den fazla fiziksel disk kullanan VD'lerin oluşturulmasını kısıtlamaz. |           |
| Fiziksel disk başına maksimum sanal disk sayısı                                            | 8         |
| Bir birimdeki fiziksel disklerin maksimum sayısı                                           | 1         |
| Bir RAID O'daki fiziksel disklerin maksimum sayısı                                         | 8         |
| Bir RAID 1'daki fiziksel disklerin maksimum sayısı                                         | 2         |
| Bir RAID 5'daki fiziksel disklerin maksimum sayısı                                         | 8         |
| Bir RAID 10'daki fiziksel disklerin maksimum sayısı                                        | 8         |
| Bir birimdeki fiziksel disklerin minimum sayısı                                            | 1         |
| Bir RAID O'daki fiziksel disklerin minimum sayısı                                          | 2         |
| Bir RAID 1'daki fiziksel disklerin minimum sayısı                                          | 2         |
| Bir RAID 5'daki fiziksel disklerin minimum sayısı                                          | 3         |
| Bir RAID 10'daki fiziksel disklerin minimum sayısı                                         | 4         |

(i) NOT: Yukarıdaki tabloda listelenmiş yapılandırmalar sisteminizin sabit sürücü arka paneline bağlı olarak değişiklik gösterebilir.

#### Tablo 5. NVMe yapılandırması ile PERC S150 için sanal disk teknik özellikleri

| Özellik                                                                                                    | PERC S150 |  |
|----------------------------------------------------------------------------------------------------|-----------|--|
| Desteklenen maksimum fiziksel disk sayısı                                                                                                    | 30        |  |
| Desteklenen maksimum sanal disk sayısı                                                                                                    | 30        |  |
| NOT: Fiziksel disk başka herhangi bir yapılandırmadan geçirildiğinde ya da Hazır durumundaki bir disk RAID olmayan diske dönüştürüldüğünde maksimum sanal disk sayısı 30'u aşabilir. |           |  |
| Tek bir disk grubundan desteklenen maksimum sanal disk sayısı                                                                                                    | 8         |  |
| 🕕 NOT: PERC S150 için herhangi bir kısıtlama olmadığından, maksimum sanal disk sayısı tek bir disk grubundan 8'i geçebilir.                                                          |           |  |
| Minimum sanal disk (VD) boyutu                                                                                                    | 10 GB     |  |
| NOT: PERC S150, 10 GB'den küçük boyutlu VD'lerin oluşturulmasını kısıtlamaz.                                                                                                    |           |  |
| Sanal disk başına maksimum fiziksel disk sayısı                                                                                                    | 8         |  |
| <b>NOT:</b> PERC S150, 8'den fazla fiziksel disk kullanan VD'lerin oluşturulmasını kısıtlamaz. VD teknik özelliklerine uyulmaması, tanımlanmamış davranışlara neden olabilir.        |           |  |
| Fiziksel disk başına maksimum sanal disk sayısı                                                                                                    | 8         |  |
| Bir birimdeki fiziksel disklerin maksimum sayısı                                                                                                    | 1         |  |
| Bir RAID O'daki fiziksel disklerin maksimum sayısı                                                                                                    | 8         |  |
| Bir RAID 1'daki fiziksel disklerin maksimum sayısı                                                                                                    | 2         |  |
| Bir RAID 5'daki fiziksel disklerin maksimum sayısı                                                                                                    | 8         |  |
| Bir RAID 10'daki fiziksel disklerin maksimum sayısı                                                                                                    | 8         |  |
| Bir birimdeki fiziksel disklerin minimum sayısı                                                                                                    | 1         |  |
| Bir RAID 0'daki fiziksel disklerin minimum sayısı                                                                                                    | 2         |  |
| Bir RAID 1'daki fiziksel disklerin minimum sayısı                                                                                                    | 2         |  |

#### Tablo 5. NVMe yapılandırması ile PERC S150 için sanal disk teknik özellikleri (devamı)

| Özellik                                            | PERC S150 |
|----------------------------------------------------|-----------|
| Bir RAID 5'daki fiziksel disklerin minimum sayısı  | 3         |
| Bir RAID 10'daki fiziksel disklerin minimum sayısı | 4         |

### Desteklenen işletim sistemleri

S150 denetleyici aşağıdaki işletim sistemlerini destekler:

**NOT:** Belirli sunucular tarafından desteklenen işletim sistemlerinin detaylarını görüntülemek için Dell Enterprise işletim sistemleri destek bölümüne göz atmanız önemle tavsiye edilir.

- Dell bilgisayarınızda kurulu Microsoft
  - Windows Server 2022
  - Windows Server 2019
  - Windows Server 2016
- Aşağıdaki Linux işletim sistemlerini kullanırken, özellikleri görmek için bkz. Linux RAID:
  - Red Hat Enterprise Linux 8.0 ve sonraki sürümler
  - SUSE Linux Enterprise Server sürüm 15 SP1 ve üzeri versiyonlar
    - i NOT: S150, Linux'u yalnızca Linux MDRAID'i etkinleştirmek üzere yapılandırma yardımcı programı özelliğinin önyüklenmesi için destekler. Daha fazla bilgi için bkz. Linux RAID.

(i) NOT: Başlangıç yüklemeleri yalnızca RHEL 8.2+'da desteklenir.

() NOT: Desteklenen işletim sistemlerinin ve sürücü yükleme talimatlarının en güncel listesi için https://www.dell.com/

operatingsystemmanuals adresindeki sistem belgelerine bakın. Özel işletim sistemi servis paketi gereksinimleri için www.dell.com/ support/drivers adresindeki Sürücüler ve İndirmeler bölümüne bakın.

### Desteklenen PowerEdge sistemleri

Aşağıdaki PowerEdge sistemleri S150 denetleyiciyi destekler:

- PowerEdge R6515
- PowerEdge R7515
- PowerEdge R6525
- PowerEdge R7525
- PowerEdge C6525
- PowerEdge R650
- PowerEdge R650 XS
- PowerEdge R750
- PowerEdge R750 XS
- PowerEdge R750 XA
- PowerEdge MX750C
- PowerEdge C6520
- PowerEdge R450
- PowerEdge R550
- PowerEdge XR11
- PowerEdge XR12
- PowerEdge XE8545

### Desteklenen fiziksel diskler

PERC S150 denetleyici aşağıdaki fiziksel disk tiplerini destekler:

- SATA sabit disk sürücüleri (HDD'ler)
- M.2 SATA form faktörü dışında, SATA katı hal sürücüleri (SSD'ler) desteklenmez.

Aynı sürücü türünü (SATA) ve teknolojisini (HDD veya SSD) korurken, farklı hızlardaki sürücüleri (rpm) ve bant genişlikleri (Gb/sn) karıştırma desteklenmektedir.

• NVMe PCle SSD'ler

Yalnızca Dell ile uyumlu NVMe PCle SSD'ler desteklenir. Desteklenmiyor olsalar da, Micron aygıt kimlikleri 0x5190 ve 0x5192, Western Digital aygıt kimliği 0x0023, Samsung aygıt kimliği 0XA808 ve Intel aygıt kimlikleri 0x0A54 ve 0x2701 dahil olmak üzere bazı Dell sertifikası olmayan NVMe sürücüleri kullanılabilir. NVMe PCle SSD'leri ve SATA sürücülerin birlikte kullanılması tek bir RAID sanal diskinde desteklenmez. PowerEdge NVMe 2,5 inç SFF ve PowerEdge NVMe PCle SSD adaptörü hakkında bilgi almak için Dell.com/manuals adresindeki Express Flash NVMe PCle SSD kullanıcı kılavuzuna bakın.

### PERC S150 için yönetim uygulamaları

Yönetim uygulamaları, RAID alt sistemini yönetip yapılandırmak, birden fazla disk grubu oluşturup yönetmek, birden fazla RAID sistemini kontrol edip izlemek ve çevrimiçi bakım yapmak için kullanılır. PERC S150 Kartları İçin yönetim uygulaması şunları içerir:

- BIOS Yapılandırma Yardımcı Programı—Bu depolama yönetimi uygulaması Ctrl+R olarak da bilinir ve RAID disk gruplarını ve sanal diskleri yapılandırır ve bakımını yapar. Bkz. BIOS yapılandırma yardımcı uygulaması seçeneği görüntülenmiyor.
- Birleşik Genişletilebilir Ürün Yazılımı Arabirimi (UEFI) RAID Yapılandırma Yardımcı Programı—Bu depolama yönetimi uygulaması, F2 tuşuyla erişilebilen Sistem BIOS'una entegre edilmiştir. Bkz. BIOS yapılandırma yardımcı uygulaması seçeneği görüntülenmiyor. NVMe PCIe SSD'ler üzerindeki RAID yapılandırmaları, yalnızca UEFI RAID yapılandırma yardımcı programı aracılığıyla desteklenir.

(i) NOT: NVMe PCIe SSD'Ier için RAID modunun etkinleştirildiğinden emin olun. Bkz. NVMe PCIe SSD'Ieri RAID moduna ayarlama.

- OpenManage Storage Management—Bu uygulama, tüm desteklenen RAID denetleyicileri ve muhafazaları için denetleyici ve muhafaza işlevlerini, denetleyici BIOS yardımcı programlarını kullanmadan tek bir grafik veya komut satırı arabiriminden gerçekleştirmenizi sağlar. Daha fazla bilgi için www.dell.com/openmanagemanuals adresindeki OpenManage Storage Management Kullanıcı Kılavuzu'na bakın.
- Lifecycle Controller—Bu, PERC için bir yönetim uygulamasıdır. Daha fazla bilgi için bkz, *Lifecycle Controller Kullanıcı Kılavuzu* şu adreste mevcuttur: https://www.dell.com/idracmanuals.
- iDRAC—iDRAC'da desteklenen özelliklerle ilgili bilgi almak için www.dell.com/idracmanuals adresindeki iDRAC Kullanıcı Kılavuzu'na bakın.

## **Fiziksel Diskler**

 NOT: Bir sanal diskteki fiziksel diskler aynı sürücü türünde (HDD, SSD veya NVMe PCle SSD) olmalıdır. Örneğin, aynı sanal diskte bir HDD ve bir NVMe PCle SSD'yi birlikte kullanamazsınız.

(i) NOT: Disk üzerinde çalışan arka plan görevleri olduğunda sürücü etkinliği LED'i sürekli olarak yanıp söner.

#### Konular:

Fiziksel disk özellikleri

### Fiziksel disk özellikleri

### Fiziksel disk dolaşımı

Fiziksel disk dolaşımı, fiziksel disklerin aynı denetleyici üzerindeki farklı bir kablo bağlantısına veya arka panel yuvasına taşınmasıdır. Denetleyici, yeniden konumlandırılan fiziksel diskleri otomatik olarak algılar ve disk grubunun bir parçası olan sanal disklere mantıksal olarak yerleştirir. Disk dolaşımını sadece sistem kapalıyken yapabilirsiniz.

DİKKAT: Çevrimiçi kapasite genişletme (OCE) sırasında disk dolaşımını gerçekleştirmeyin. Bu, sanal diskin kaybolmasına neden olur.

### Fiziksel diski çalışırken takma

(i) NOT: Arka panelin çalışırken değiştirmeyi destekleyip desteklemediğini kontrol etmek için, sistem belgelerinize bakın.

Çalışırken takma, PERC S150 çevrimiçi olarak normal işlevlerini gerçekleştirirken bir diskin el ile değiştirilmesidir. Bir fiziksel diski çalışırken değiştirmeden önce aşağıdaki koşullar sağlanmalıdır:

- PERC S150 kartı için sistem arka panelinin ya da muhafazasının çalışırken takılma özelliğini desteklemesi gereklidir.
- Yedek disk, aynı protokolde ve disk teknolojisinde olmalıdır. Örneğin, yalnızca bir SATA sabit sürücüsü bir SATA sabit sürücüsünün yerini alabilir ve yalnızca bir SATA SSD, bir SATA SSD'nin yerini alabilir.

(i) NOT: Disk çalışırken değiştirme, UEFI HII modunda desteklenmez, yalnızca İşletim Sistemi modunda desteklenir.

**NOT:** Fiziksel bir diski çalışırken değiştirirken, yeni diskin değiştirilen fiziksel diske eşit ya da ondan büyük kapasitede olduğundan emin olun.

### Fiziksel disk güç yönetimi

Güç yönetimi, PERC S150'nin güç tasarrufu özelliğidir. Bu özellik, Genişletilmiş Güç Koşulları (EPC) kullanarak SATA sabit sürücülerin (HDD) güç yönetimini sağlar. EPC özellik seti, ana bilgisayara bir cihazın güç koşulunu kontrol etmek için ek yöntemler sağlar.

### Fiziksel disk hatası algılama

Fiziksel disk arızası saptanır ve denetleyici otomatik olarak etkin bir yedek olarak atanan yeni bir fiziksel disk oluşturur.

(i) NOT: Yeniden oluşturma için sürücü karıştırma kısıtlamalarına bakın.

### Yansıtmanın yeniden oluşturulması

Yeni bir fiziksel disk takıldıktan ve fiziksel disk etkin bir yedek olarak belirtildikten sonra bir RAID yansıtma yapılandırması yeniden oluşturulabilir.

(i) NOT: Sistemin yeniden başlatılması gerekmez.

### Hataya dayanıklılık

Aşağıdaki hataya dayanıklılık özellikleri PERC S150'da mevcuttur:

- Fiziksel disk arızası algılama (otomatik).
- Etkin yedekler ile sanal diski yeniden oluşturma (etkin yedek bu özellik için ayarlanmış ise otomatik).
- Eşlik üretimi ve kontrolü (sadece RAID 5).
- Sistemi ön yükleme yapmadan, bir fiziksel diskin çalışırken manuel değişimi (sadece çalışırken değiştirilmeye izin veren arka panelli sistemler için).

Bir RAID 1'in (yansıtma) bir tarafı arıza yaparsa, yansıtmanın diğer tarafındaki fiziksel disk kullanılarak veriler yeniden oluşturulabilir.

RAID 5'teki bir fiziksel disk arıza yaparsa, verileri, etkin bir yedek olarak ayarlı yeni bir yedek fiziksel diske geri yüklemek için kullanılabilen kalan fiziksel disklerde eşlik verisi mevcuttur.

RAID 10'da bir fiziksel disk arızalanırsa, sanal disk çalışır durumda kalır ve veriler, sağlam olan yansıtmalı fiziksel diskten okunur. Yansıtılan setin durumuna bağlı olarak, her yansıtılan sette bir disk arızası, tolere edilebilir.

### Kendi Kendini İzleme ve Raporlama Teknolojisi (SMART)

Kendi kendini izleme ve raporlama teknolojisi (SMART) tüm motorların, kafaların ve fiziksel disk elektroniğinin belirli fiziksel yönlerini izler ve öngörülebilir fiziksel disk arızalarının algılanmasını sağlar. SMART uyumlu fiziksel disklerdeki veriler, değerlerdeki değişiklikleri ve değerlerin eşik sınırları içinde olup olmadığını belirlemek için izlenebilir. Birçok mekanik ve elektriksel arıza, arıza öncesinde performans düşüklüğüne neden olur.

SMART arızaları aynı zamanda öngörülen arıza olarak da adlandırılır. Kerteriz hatası, bozulmuş okuma/yazma kafası ve dönüş oranındaki artış gibi öngörülen fiziksel disk arızasına sebep olan çok sayıda faktör vardır. Buna ek olarak, hata oranı artışı ve çok kötü bölümler gibi okuma/yazma yüzeyi arızasıyla ilişkili faktörler de vardır.

**NOT:** SCSI arabirimi teknik özellikleri konusunda detaylı bilgi için t10.org adresini, SATA arabirimi teknik özellikleri konusunda detaylı bilgi için t13.org adresini ziyaret edin.

### Yerel Komut Bekletme

Özgün Komut Bekletme (NCQ), S150 denetleyicisinde desteklenen SATA fiziksel diskleri tarafından desteklenen bir komut protokolüdür. NCQ, ana bilgisayarın bir diske aynı anda birden fazla giriş/çıkış isteği sunmasını sağlar. Disk, en iyi performansı elde etmek için komutların işlenme sırasına karar verir.

### NVMe PCIe SSD desteği

S150, NVMe PCle SSD 2,5 inç Küçük Form Faktörü (SFF) ve NVMe PCle SSD Adaptörü dahil olmak üzere NVMe PCle SSD'yi destekler.

S150, bir RAID yapılandırmasında NVMe PCle SSD 2,5 inç SFF ve NVMe PCle SSD Adaptörünü destekler. NVMe PCle SSD birim, RAID olmayan, RAID 0, RAID 1, RAID 5 RAID 10 destekler. S150 ayrıca Dell OpenManage konsolundan RAID olmayan NVMe sürücüsünü kaldırmak için Hazırla özelliğini destekler.

UEFI HII modunda, NVMe fiziksel disk özelliklerini görüntülemek ve yanıp sönmeyi açma/kapama işlemleri yapmak için cihaz ayarları sayfasında NVMe PCIe SSD seçeneğini kullanabilirsiniz.

| Sürücüler             | S150 işletim sistemi sürücüsü | S150 UEFI sürücü |
|-----------------------|-------------------------------|------------------|
| Samsung PM1733/PM1735 | 6.0.3.0007                    | 6.0.3.0005       |
| Intel P5500/P5600     | 6.0.3.0007                    | 6.0.3.0005       |

| Sürücüler                 | S150 işletim sistemi sürücüsü | S150 UEFI sürücü |
|---------------------------|-------------------------------|------------------|
| Kioxia CM6/CD6            | 6.1.0.0009                    | 6.0.3.0005       |
| Intel P5800x              | 6.2.0.0005                    | 6.2.0.0002       |
| Hynix PE8010              | 6.2.0.0005                    | 6.2.0.0002       |
| SAMSUNG PM9A3             | 6.3.1.0000                    | 6.3.0.0006       |
| RedTail                   | 6.4.0.0001                    | 6.4.0.0000       |
| Samsung PM 1733a/ PM1735a | 6.3.0.0007                    | 6.3.0.0006       |
| Intel 5520/5620           | 6.3.0.0007                    | 6.3.0.0006       |
| Kioxia CD7                | 6.3.0.0007                    | 6.3.0.0006       |

**NOT:** NVMe PCIe SSD'leri UEFI veya ön önyükleme modunda çalışırken kaldırma veya çalışırken takma desteklenmez. İşletim sistemi ortamında, aynı anda iki ya da daha fazla NVMe PCIe SSD'yi çalışırken değiştirme desteklenmez.

(i) NOT: Bir sanal diskte SATA sürücülerin ve NVMe PCle SSD'lerin birlikte kullanılması desteklenmez.

NOT: Önyükleme sırasında NVMe PCIe SSDs özelliğini yapılandırmak için yalnızca S150 UEFI yapılandırma yardımcı programını kullandığınızdan emin olun.

(i) NOT: RAID yapılandırması ve NVMe sanal diskinden önyükleme yalnızca UEFI önyükleme modunda desteklenir.

(i) NOT: Option ROM (OPROM)'a sahip olan RAID yapılandırması NVMe PCIe SSD'li sistemlerde desteklenmez.

### SATA sürücüleri için fiziksel disk yazma önbelleği politikası

Fiziksel disk yazma önbelleği ilkesi özelliği, diskin önce veriyi önbelleğe yazmasını etkinleştirir ve ardından, önbelleğe alınan veriler depolama aygıtına arka planda yazılır. Fiziksel disk yazma önbelleği davranışı yönetimi hakkında daha fazla bilgi için, bkz. SATA sürücüleri için fiziksel disk yazma önbelleği politikasını yönetme.

(i) NOT: Fiziksel disk yazma önbelleği ilkesini yapılandırmak için, UEFI veya Seçenek ROM (OPROM) kullanabilirsiniz.

(i) NOT: RAID olmayan bir disk üzerinde fiziksel disk yazma önbelleği ilkesi yapılandıramazsınız.

(i) NOT: Linux RAID, fiziksel disk yazma önbelleği ilkesini veya sanal disk yazma önbellek ilkesini yapılandırmayı desteklemez.

### Linux RAID

Desteklenen Linux işletim sistemleri:

- Red Hat Enterprise Linux 8.0 ve üzeri
- SUSE Linux Enterprise Server sürüm 15 SP1 ve üzeri

Linux RAID özelliği tüm Sirius PowerEdge sistemlerde desteklenir. Birden fazla cihazdaki verileri korumak için Linux RAID'i kullanabilirsiniz. S150 yapılandırma yardımcı programı, UEFI modunda RAID 1 sanal diskini yapılandırmayı destekler. Linux işletim sistemi bu sanal diske yüklenebilir ve sistem Linux ortamına önyükleme yaptığında, Linux uyumlu RAID sürücüsü sanal diski yönetir. Linux RAID'i yapılandırma hakkında daha fazla bilgi almak için Linux RAID Yapılandırma bölümüne bakın.

i NOT: Sisteminizde en güncel BIOS ürün yazılımının yüklü emin olun. En güncel BIOS ürün yazılımını https://www.dell.com/support adresinden indirebilirsiniz.

**NOT:** Önyükleme öncesinde Linux RAID özelliğini yapılandırmak için yalnızca S150 UEFI yapılandırma yardımcı programını kullandığınızdan emin olun.

() NOT: Önyükleme sanal disklerinin RAID 1'de aynı sürücü türünde (HDD veya SSD) iki fiziksel disk ve sektör boyutu kullanarak yapılandırıldığından emin olun. Fakat, Linux işletim sisteminde desteklenen RAID düzeylerinden herhangi birinde, önyükleme olmayan sanal diskleri de yapılandırabilirsiniz.

## Sanal Diskler

Bir PERC S150'a eklenmiş fiziksel disklerin mantıksal gruplaması, maksimum 30 sanal diski aşmayacak şekilde, aynı RAID seviyelerinde çoklu sanal diskler oluşturmanıza imkan verir.

PERC S150 denetleyici aşağıdakilere imkan tanır:

- S150 denetleyicide farklı RAID seviyelerinde sanal disklerin oluşturulması.
  - (i) NOT: Aynı fiziksel disklerde RAID seviyelerini karıştırmadığınızdan emin olun.
- Farklı uygulamalar için farklı özelliklere sahip farklı sanal disklerin oluşturulması.
- NVMe PCIe SSD 2,5 inç SFF'lerden ve NVMe PCIe SSD adaptörlerinden oluşan bir karışımdan sanal disk oluşturma.

PERC S150 denetleyici aşağıdakilere izin vermez:

- Farklı türlerdeki fiziksel disklerin karışımından sanal disk oluşturma. Örneğin, iki SATA HDD fiziksel diski ve bir SATA SSD fiziksel diskinden, RAID 10 sanal disk oluşturulamaz. Tüm fiziksel diskler aynı sürücü türünde olmalıdır (HDD/SSD/NVMe PCIe SSDs).
- Fiziksel disk, sanal disklerin fiziksel diskinden farklı bir türde ise, bir fiziksel diskin özel bir etkin yedek olarak seçimi.

Bir sanal disk, bir denetleyicinin bir veya daha fazla fiziksel disk kullanarak oluşturduğu veri depolamasını ifade eder.

(i) NOT: Bir sanal disk farklı fiziksel disklerden oluşturulabilir; işletim sistemi bunu tek bir disk olarak kabul eder.

İşletim sistemini yeniden başlatmadan önce herhangi bir RAID seviyesi için sanal bir diskin kapasitesi çevrimiçi olarak genişletilebilir.

**NOT:** Önyükleme VD'si farklı SATA denetleyicilerine yayılmışsa, iki SATA denetleyicisine sahip bir sunucuda Windows Donanım Kalite Laboratuvarları (WHQL), DF - G/Ç ile Yeniden Yükleme Öncesi ve Sonrası (Güvenilirlik) testi başarısız olur.

#### Konular:

- Sanal disk özellikleri
- Disk Başlatma
- Arkaplan Dizi Tarama
- Denetim noktası koyma
- Sanal disk önbellek ilkeleri
- Sanal disk aktarma
- Sanal disk kapasitesini genişletme

### Sanal disk özellikleri

### SATA SSD'ler için TRIM

TRIM komutu, bir işletim sisteminin artık SATA SSD'ler tarafından kullanımda olmadığı düşünülen veri bloklarını silmesini sağlar. TRIM, desteklenen işletim sistemleri için Yazma Yükseltme sorununu çözer. Bir işletim sistemi bir dosyayı sildiğinde dosya sisteminde silinmek üzere işaretlenir, ancak diskteki içerik gerçekte silinmez. Sonuç olarak SSD'ler, daha önce kullanılan Mantıksal Blok Adresleme (LBA) dosyasının silinebildiğini bilemez. TRIM'in dahil olmasıyla, bir dosya silindiğinde, işletim sistemi geçerli veri içermeyen LBA'lar ile birlikte bir TRIM komutu gönderir.

(i) NOT: TRIM özelliği sadece düz geçişli SSD'lerde desteklenir.

(i) NOT: TRIM özelliği, NVMe PCle SSD'lerde desteklenmez.

### Düzgeçişli SSD'lerde TRIM gerçekleştirmek

1. Bir düzgeçişli SSD sürücüsünde bir disk bölümü oluşturmak.

- 2. Windows işletim sisteminde Sürücü Birleştirme ve Optimize Etme aracına gidin.
- Düzgeçişli SSD üzerinde oluşturulan disk bölümünü seçin ve Optimize Et seçeneğine tıklayın. TRIM uygulanır.

### Disk Başlatma

Fiziksel diskler için, başlatma meta verileri fiziksel diske yazar ve bu şekilde denetleyici fiziksel diski kullanabilir.

### Arkaplan Dizi Tarama

Sanal diskler için yansıtma, hacim veya eşlik verileri üzerinde düzeltilebilir medya hatalarını doğrular ve düzeltir. Arkaplan Dizi Tarama (BAS), Windows işletim sisteminde bir sanal disk oluşturulduktan sonra otomatik olarak başlar.

### Denetim noktası koyma

Yeniden başlatmadan sonra, denetim noktalarının son kalınan noktadan devam etmesine izin verir. Sistem yeniden başladıktan sonra, arka plan denetim noktası koyma, en güncel kontrol noktasından devam eder.

Üç tür kontrol nokta koyma kullanılabilir:

- Tutarlılık Kontrolü (CC)
- Arka Planda Başlatma (BGI)
- Yeniden Oluşturma

### Tutarlılık kontrolü

Tutarlılık kontrolü (CC), hataya dayanıklı fiziksel diskler için yansıtma veya eşlik verilerini doğrulayan ve düzelten bir arka plan işlemidir. Fiziksel disklerde düzenli aralıklarla tutarlılık kontrolü yapmanız önerilir.

CC varsayılan olarak, yansıma veya eşlik tutarsızlıklarını düzeltir. Veri düzeltildikten sonra, yansıma seti birincil fiziksel diskindeki veri, doğru veri olarak varsayılır ve yansıma setindeki ikincil fiziksel diske yazılır.

CC işlemi, veri tutarsızlıklarını bir olay bildirimi aracılığıyla bildirir. CC, kullanıcı tarafından Ctrl+R kullanılarak BIOS yapılandırma yardımcı programında başlatılamaz. CC ancak OpenManage Sunucu Yöneticisi Depolama Yönetimi kullanılarak başlatılabilir. Daha fazla bilgi için www.dell.com/openmanagemanuals adresindeki OMSA kullanıcı kılavuzuna bakın.

### Arka Plan başlatma

Yedekli sanal diskin arka plan başlatması (BGI), sanal diskin yedek verilerini koruyup bir fiziksel disk arızası halinde zarar görmemesine olanak tanıyan eşlik verilerini oluşturur. CC ye benzer olarak BGI, denetleyicinin yedekli verilerle daha sonra ortaya çıkabilecek sorunları belirlemesine ve düzeltmesine olanak sağlar.

#### DİKKAT: Bir BGI işlemi yapılmadan önce fiziksel disk hata verirse veriler kaybolur.

Arkaplanda başlatma yedeklemeli bir diskin hemen kullanılmasını sağlar.

**NOT:** Bir BGI yazılımı **BIOS Yapılandırma Yardımcı Uygulamasında** (Ctrl + R tuşlarıyla erişilebilir) başlatılsa bile, PERC S150 sürücüleri BGI çalışmadan önce yüklenmiş olmalıdır.

### Otomatik Sanal Disk Yeniden oluşturma

Bir arıza algılandığında eğer bir etkin yedek bu özellik için atanmış ise, yedeklemeli bir sanal diski otomatik olarak yeniden oluşturur.

### Sanal disk önbellek ilkeleri

(i) NOT: NVMe PCIe SSD öğesinde sanal disk önbellek ilkeleri yapılandırması desteklenmez.

PERC S150 önbellek için sistem belleğinin bir kısmını kullanır. Aşağıdaki önbellek seçeneklerini destekler:

- İleri Okuma/Geri Yazma
- İleri Okuma/Geri Yazma Yok
- İleri Okuma/Önbelleğe ve Depoya Yazma
- İleri Okuma/Önbelleğe ve Depoya Yazma Yok

#### Tablo 6. PERC S150 için Okuma, Yazma ve Önbellek İlkesi

| Kategori                                  | S150 denetleyici tarafından desteklenir |
|-------------------------------------------|-----------------------------------------|
| Önbellek ayarları                         | Evet                                    |
| İleri Okuma/Geri Yazma                    | Evet                                    |
| İleri Okuma/Geri Yazma Yok                | Evet                                    |
| İleri Okuma/Önbelleğe ve Depoya Yazma     | Evet                                    |
| İleri Okuma/Önbelleğe ve Depoya Yazma Yok | Evet                                    |

NOT: Yazma-Önbellek modu için güncel varsayılan İleriye Okuma Yok, İleriye Yazma (NRA, WT)'dır. Write Back (Geri Yazma) öğesini etkinleştirmek için bir UPS önerilir.

(i) NOT: Fiziksel disk yazma önbelleği ilkesi davranışı hakkında daha fazla bilgi için Sisteminizde Sorun Giderme bölümüne bakın.

### Sanal disk aktarma

PERC S150, bir PERC S150'dan bir diğerine otomatik sanal disk geçişini destekler.

🛆 DİKKAT: Bir OCE/Yeniden Yapılandır sırasında bir sanal disk geçişi yaparsanız sanal disk kaybolur.

- (i) NOT: Sanal disklere geçişten önce sanal disk verisini yedekleyin.
- () NOT: Sanal diskin parçası olan tüm fiziksel disklerin taşındığından emin olun. Optimum ve düşürülmüş durumdaki sanal diskler otomatik olarak taşınır. Çevrimdışı durumdaki sanal diskler taşınmamalıdır.
- (i) NOT: Ön yüklenebilir bir sanal disk, benzer olmayan sistem modelleri arasında geçiş yapamaz.
- (i) NOT: Sanal diskleri aktarırken, sanal disklerin sayısının 10'u aşmadığından emin olun.

### Bir Sanal Diske Geçiş Yapılması

- 1. Kaynak denetleyiciyi içeren sistemi kapatın.
- 2. Sistem fiziksel disklerin çalışırken değiştirilmesini desteklemiyorsa hedef sistemi kapatın.
- **3.** Uygun fiziksel diskleri kaynak denetleyiciden hedef sistemdeki hedef denetleyiciye taşıyın. Fiziksel disklerin hedef sistemdeki aynı yuvalara takılması gerekmez.
- 4. Hedef sistem kapatılmışsa, sistemi açın.

DİKKAT: BIOS Yapılandırma Yardımcı Programında "küçültülmüşse duraklat" seçeneği etkinleştirilmişse, BIOS Yapılandırma Yardımcı Programı, değeri düşürülen sanal diskler için duraklar ve işlem yapılmasını ister.

🖞 DİKKAT: Geçişin ardından, tüm fiziksel disklerin geçiş yaptığını ve uygun sanal disklerde bulunduğunu kontrol edin.

### Sanal disk kapasitesini genişletme

Bir sanal diskin kapasitesi Çevrimiçi Kapasite Genişletme/Yeniden Yapılandırma (OCE/Yeniden Yapılandırma) kullanılarak çevrimiçi olarak genişletilebilir. OCE/Yeniden Yapılandırma, mevcut bir sanal diske depolama kapasitesi eklemenizi sağlayan bir işlemdir. Çoğu durumda, ek depolama kapasitesi sistem çevrimdışı bırakılmadan eklenebilir.

OCE/Yeniden Yapılandır, sanal diskin kullanılmayan depolamasını entegre ederek sanal diskin toplam depolama kapasitesini artırmanızı sağlar.

Fiziksel diskler eklendiği sırada (bir sistemin çalışırken değiştirilme özelliği varsa) ve sanal diskteki veriler yeniden dağıtılırken verilere erişilebilir.

(i) NOT: Ancak, ek bir fiziksel disk gereklidir ve sistem çalışırken değiştirmeyi desteklemiyorsa, sistem kapatılmalıdır.

Disk boyutu için, RAID 1 ve RAID 10 OCE/Yeniden Yapılandırma, sanal diskin üyesi olan fiziksel disklerin kullanılabilir alanını kullanarak sanal diski genişletir. RAID 0 ve RAID 5 için, sanal diske fiziksel disk eklenerek ek kapasite elde edilebilir.

(i) NOT: Kapasite genişletmesi tamamlanana kadar performansta düşüş olacaktır.

**NOT:** Bir sanal diskin kapasitesini genişletme işlemi devam ederken bu sanal diskin parçası olan bir sürücünün kaldırılması ve yeniden takılması işlemi desteklenmez. Kullanıcılar, kapasite genişletme işlemi tamamlandıktan sonra sürücüyü yeniden takabilir.

## S150 için sürücülerin kablolaması

- DİKKAT: Pek çok tamir işlemi yalnızca sertifikalı servis teknisyeni tarafından gerçekleştirilmelidir. Sorun giderme işlemlerini ve basit tamirleri sadece ürün belgenizde belirtildiği gibi veya destek ekibinin çevrimiçi olarak ya da telefonla belirttiği gibi gerçekleştirmelisiniz. Dell'den yetkili olmayan kişilerden alınan servisten kaynaklanan hasarlar garanti kapsamında değildir. Ürününüzle birlikte verilen güvenlik talimatlarını okuyun ve uygulayın.
- i NOT: Sistem parçalarını çıkarma ve tekrar takma hakkında daha fazla bilgi için, www.dell.com/poweredgemanuals adresindeki Dell PowerEdge sistemleri kullanıcı kılavuzu'na bakın.
- Bu bölümde, tümleşik PERC S150 denetleyici için kablolama bilgileri verilir.
- **NOT:** S150 için SATA ve NVMe PCle SSD'leri kablolama hakkında daha fazla bilgi için www.dell.com/poweredgemanuals adresindeki sisteminizin kullanıcı kılavuzu'na bakın
- 1. Sistemi, bağlı çevre birimleri ile birlikte kapatın ve sistemin fişini ve çevre birimi bağlantılarını çıkarın.

(i) NOT: Sistemin içindeki bileşenler üzerinde çalışırken her zaman statik bir minder ve statik bileklik kullanmanız tavsiye edilir.

- 2. Sistem kapağını çıkarın.
- 3. Sistem ana kartında SATA\_A ve SATA\_B konnektörlerinin yerlerini saptayın.
- 4. SATA kablolarını kullanarak, AHCI cihazlarındaki SATA\_A ve SATA\_B konnektörleri arka paneldeki ilgili kablo konnektörlerine bağlayın.
  - NOT: Birinci AHCI cihazı bağlantı noktası 0-7'de mevcut sürücülere bağlanırlık sağlar ve ikinci AHCI cihazı bağlantı noktası 8'deki mevcut sürücülere bağlanırlık sağlar. AHCI cihazları için disk bağlantısı hakkında bilgi almak için AHCI cihazları için disk bağlantısı bölümüne bakın.
- 5. Sistem kapağını takın.
- 6. Sistemi açın.

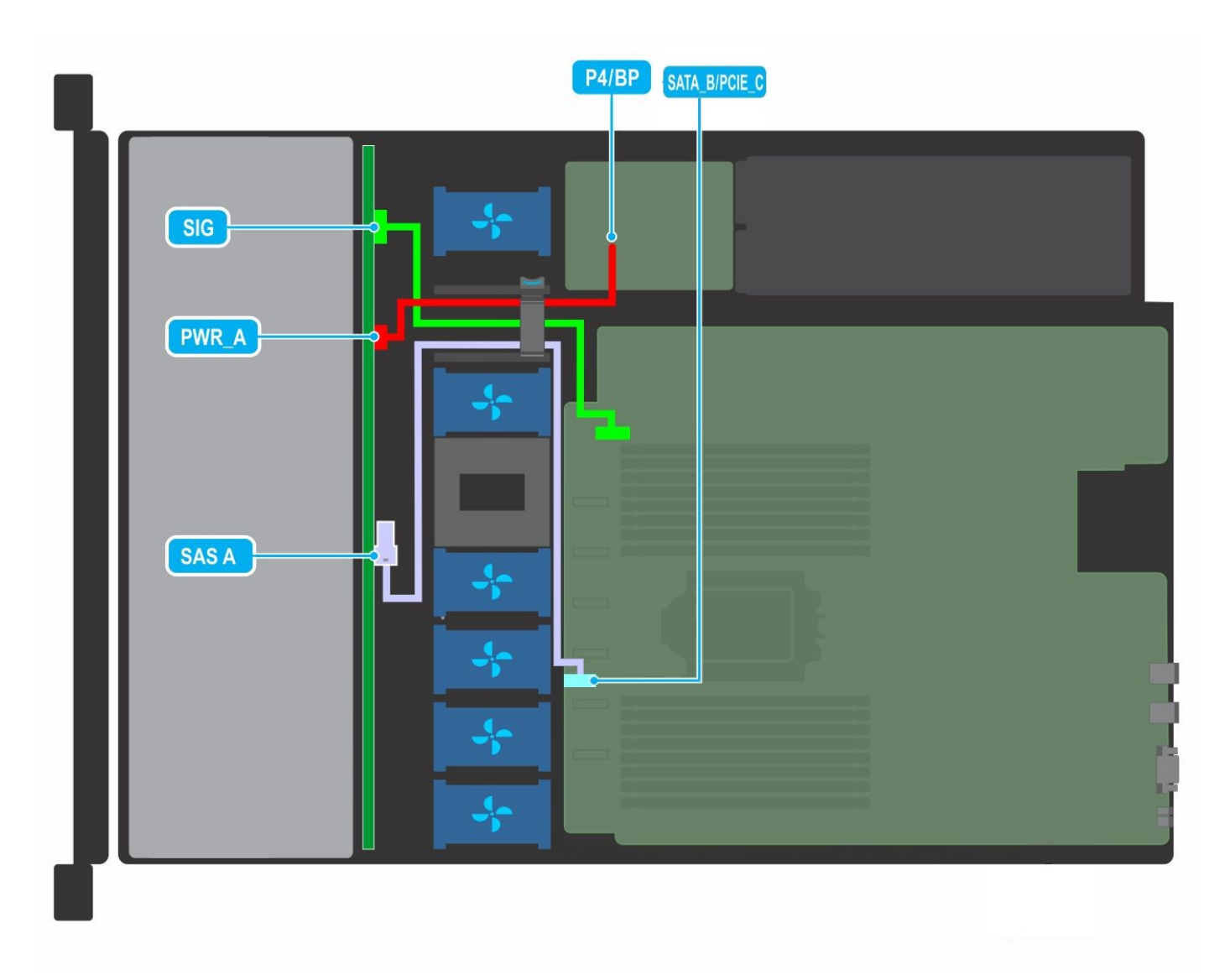

Rakam 1. Kablo yerleşimi - 4 x 3,5 inç SATA sürücü arka paneli

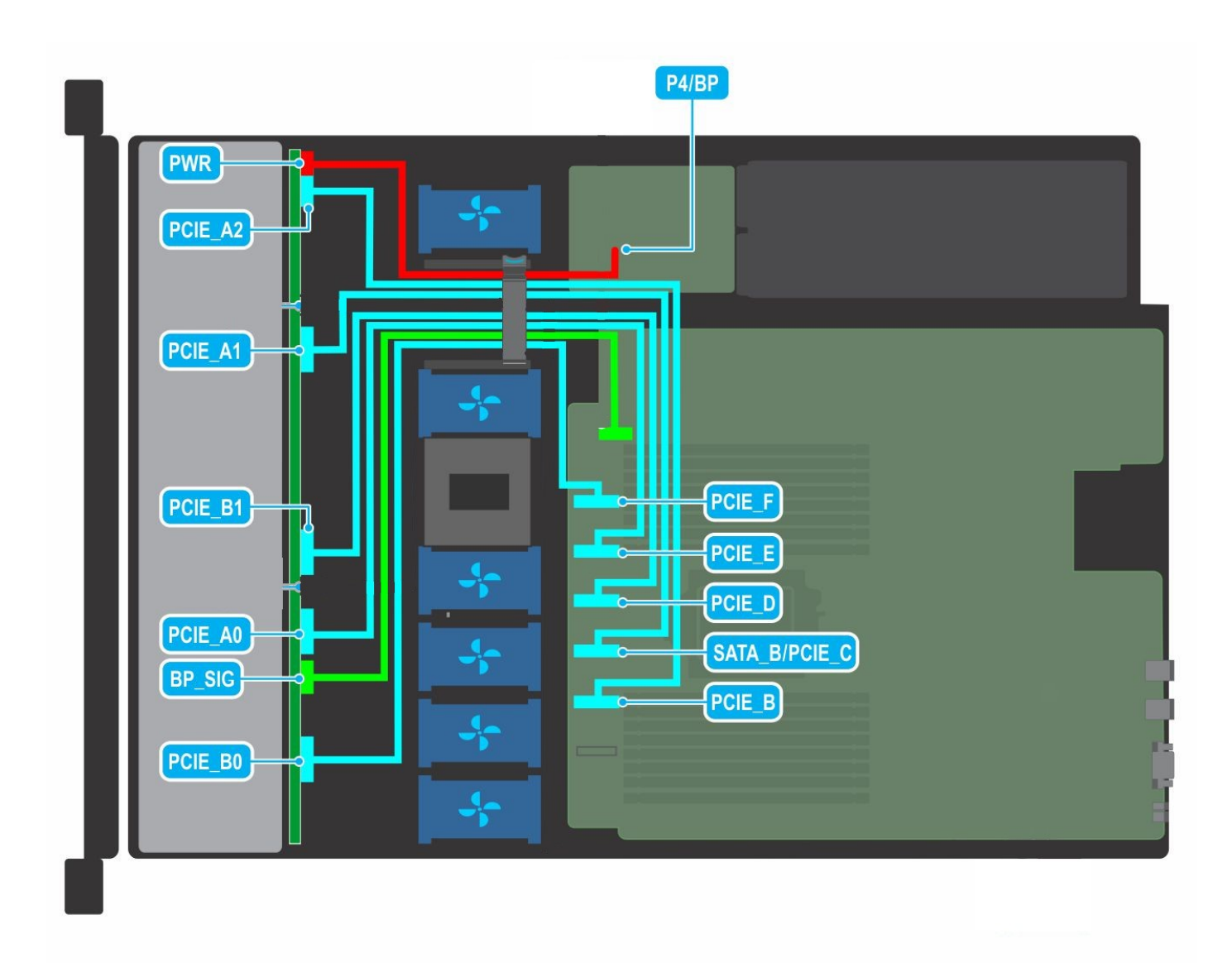

Rakam 2. Kablo yerleşimi - 10 x 2,5 inç NVMe sürücü arka paneli

#### Konular:

• AHCI cihazları için disk bağlantısı

### AHCI cihazları için disk bağlantısı

S150 denetleyicisi en fazla iki AHCI cihazına sahip sistemleri destekler. İki AHCI cihazına sahip sistemlerde, ilk AHCI cihazı sürücüleri 0–7 bağlantı noktalarından bağlar ve ikinci AHCI cihazı, sürücüleri bağlantı noktası 8'den bağlar.

Aşağıdaki tablo, 15G PowerEdge sistemlerinde desteklenen AHCl cihazlarına disk bağlantısı hakkında bilgi sağlar.

#### Tablo 7. AHCI cihazları için disk bağlantısı

| Yonga seti                      | Platform                                                                                                    | AHCI aygıtı<br>1 | AHCI aygıtı 2 |
|---------------------------------|----------------------------------------------------------------------------------------------------|------------------|---------------|
| AMD EPYC 7002 serisi<br>işlemci | PowerEdge R6515, R7515, R7525, R6525 ve C6525                                                                            | 0-7              | 8             |
| Intel C621A                     | PowerEdge R650, R750, R750 XA, C6520, Mx750c, R550, R450, R650XS,<br>R750 XS, T550, XR11, XR12, T150, T350, T250 ve T350 | 0-5              | 6-13          |

## **BIOS Yapılandırma Programı**

Ctrl+R veya Option ROM (OPROM) olarak da bilinen BIOS Yapılandırma Yardımcı Programı, SATA sürücülerinde RAID disk grupları ve sanal diskleri yapılandıran ve sürdüren, sistem önyükleme sırasında F2 ile erişilebilen Sistem BIOS içine entegre depolama yönetimi uygulamasıdır. **BIOS Yapılandırma Yardımcı Programı (Ctrl+R)** bağımsız bir işletim sistemidir.

- **NOT:** İlk kurulum ve sistem çökmesine karşı kurtarma için **Ctrl+R** tuşlarını kullanın. OpenManage depolama yönetimi uygulamaları gelişmiş özellikleri kullanabilirsiniz.
- (i) NOT: NVMe PCIe SSD yapılandırması BIOS yapılandırma yardımcı programı kullanımını desteklemez.
- () NOT: Önyükleme sırasında NVMe PCle SSDs özelliğini yapılandırmak için yalnızca S150 UEFI yapılandırma yardımcı programını kullandığınızdan emin olun. NVMe PCle SSD'lerde RAID modunu etkinleştirmek için NVMe PCle SSD'leri RAID moduna ayarlama bölümüne bakın.
- (i) NOT: OPROM'a sahip olan RAID yapılandırması NVMe PCle SSD'li sistemlerde desteklenmez.

Aşağıdaki bölümler **Ctrl+R** seçeneğini kullanma konusunda bilgi verir. Daha fazla bilgi için, **Ctrl+R** bölümünde F1'e basarak çevrimiçi yardım seçeneğine bakın.

Aşağıdaki tablo Ctrl+R seçeneğinde PERC S150 tarafından desteklenen veya desteklenmeyen görevleri içermektedir.

#### Tablo 8. BIOS Yapılandırma Uygulaması (Ctrl+R) Görevleri

| PERC S150 görevleri               | S150 tarafından desteklenir |
|-----------------------------------|-----------------------------|
| Alarm etkinleştirme               | Науіг                       |
| Alarm devredişi birakma           | Науіг                       |
| Alarmı susturma                   | Науıг                       |
| Alarm testi                       | Науіг                       |
| Kontrol tutarlılık oranı ayarlama | Науıг                       |
| Denetleyiciyi yeniden tarama      | Evet                        |
| Sanal disk oluşturma              | Evet                        |

#### Konular:

- BIOS Yapilandirma Programi'na Giris
- BIOS Yapılandırma Yardımcı Uygulaması'ndan Çıkma
- Fiziksel disklerin başlatılması
- Sanal disk oluşturma
- Sanal diskleri silme
- İki sanal diski değiştirme
- Etkin yedek diskleri yönetme
- Fiziksel disk bilgilerini görüntüleme
- Sanal disk bilgilerini görüntüleme
- Diskleri yeniden tarama
- Denetleyici Seçenekleri
- Ön yüklemeye devam etme

### **BIOS Yapilandirma Programi'na Giris**

1. Sistemi açın.

2. Sistem açılırken BIOS yapılandırma uygulamasını ön yüklemek için Ctrl+R'ye basın.

DİKKAT: SATA denetleyicisi RAID moduna ayarlanmamışsa, veriler zarar görmüş olabilir. Modu değiştirmeden önce tüm verileri yedeklediğinizden emin olun.

NOT: BIOS Yapılandırma Yardımcı Programı <Ctrl><R> görünmüyorsa ve sisteminiz bir PERC S150 kullanıyorsa, sistem BIOS'una erişmek için F2 tuşuna basın. SATA Ayarları alanında, SATA denetleyicisinin RAID moduna ayarlandığından emin olun. Ayarlar doğru ise ve BIOS Yapılandırma Yardımcı Programı <Ctrl><R> görünmüyorsa, https://www.dell.com/support adresinden Dell destek birimine başvurun.

### BIOS Yapılandırma Yardımcı Uygulaması'ndan Çıkma

- Herhangi bir menü ekranında Esc tuşuna basın. Seçiminizi doğrulamak için bir iletişim kutusu görüntülenir.
- 2. Çıkmak için C, iptal etmek için Esc tuşuna basın.

### Fiziksel disklerin başlatılması

Yeni fiziksel diskler, kullanılmadan önce RAID uyumlu disklere dönüştürülmelidir. Bir diski RAID uyumlu diske dönüştürdüğünüzde, denetleyici yapılandırma bilgileri fiziksel diske yazılır.

Aşağıdaki durumlara sahip fiziksel diskler başlatılabilir:

RAID Olmayan PERC S150 olmayan öğe tarafından yapılandırılan bir fiziksel disk.

Hazır Kayıtlı verileri içermez ancak PERC S150 yapılandırma bilgisine sahiptir.

(i) NOT: Çevrimiçi olan fiziksel diskler, RAID Olmayan veya RAID Uyumlu disklere dönüştürülemezler.

- 1. BIOS yapılandırma yardımcı uygulamasına girin. Bkz. BIOS Yapilandirma Programi'na Giris.
- 2. Ana Menü alanında Fiziksel Diskleri Başlat seçeneğini seçmek için ok tuşlarını kullanın.
- Enter tuşuna basın.
   Fiziksel diskler başlatılıyor ekranı görüntülenir.

### RAID disklere dönüştürme

#### UYARI: Bir diski, RAID diske dönüştürürken veri kaybı yaşayabilirsiniz.

- 1. BIOS yapılandırma yardımcı uygulamasına girin. Bkz. BIOS Yapilandirma Programi'na Giris.
- 2. Fiziksel diskleri başlatma menüsünü seçmek için ok tuşlarını kullanın ve Enter tuşuna basın.
- 3. RAID diske dönüştür seçeneğini seçin ve Enter tuşuna basın.
- 4. Devam etmek için C tuşuna basın.
- 5. Fiziksel diskler arasında hareket etmek için **Fiziksel Diskler** menüsündeki ok tuşlarını kullanın ve istenilen fiziksel diski seçmek Insert tuşuna basın.
- 6. Enter tuşuna basın.
  - Seçilen fiziksel disk, RAID uyumlu disk dönüştürülür.

(i) NOT: RAID'e Dönüştür modunda, başlatılmış RAID diskleri yeniden başlatılabilir.

### RAID Olmayan disklere dönüştürme

#### UYARI: Bir diski, RAID Olmayan bir diske dönüştürürken veri kaybı yaşayabilirsiniz.

- 1. BIOS yapılandırma yardımcı uygulaması'na girin. Bkz. BIOS Yapilandirma Programi'na Giris.
- 2. Fiziksel diskleri başlatma menüsünü seçmek için ok tuşlarını kullanın ve Enter tuşuna basın.
- 3. RAID Olmayan disklere Dönüşüm seçeneğini seçin ve Enter tuşuna basın.

- 4. Devam etmek için C tuşuna basın.
- 5. Fiziksel diskler arasında hareket etmek için **Fiziksel Diskler** menüsündeki ok tuşlarını kullanın ve istenilen fiziksel diski seçmek Insert tuşuna basın.
- Enter tuşuna basın. Seçilen fiziksel disk RAID Olmayan disklere dönüştürülür.

### Sanal disk oluşturma

- 1. BIOS Yapılandırma Yardımcı Uygulaması'na girin. Bkz. BIOS Yapilandirma Programi'na Giris.
- 2. Main Menu (Ana Menü) ekranından Create Virtual Disks (Sanal Diskleri Oluşturma) ekranını seçin ve <Enter> tuşuna basın.
  - (i) NOT: S150 denetleyicisi, en fazla 30 sanal diski destekler. Sanal disk sayısı 30'dan fazla ise UEFI veya OPROM'da özellik ayarlarını değiştiremezsiniz. Bu sorunun giderilmesi hakkında daha fazla bilgi almak için UEFI veya OPROM'da herhangi bir özellik ayarı değiştirilemez bölümüne bakın.
- 3. Fiziksel Diskler alanında, sanal disk oluşturmak istediğiniz fiziksel diski seçin:
  - a. Bir fiziksel diski seçmek için Insert tuşuna basın.
  - b. Sanal diske eklenecek fiziksel diskleri seçtikten sonra, Enter tuşuna basın.
- 4. Kullanıcı Girdisi alanında sanal disk tipini (RAID düzeyi) seçmek için ok tuşlarını kullanın.
- 5. Fiziksel disklerin uygun boş alanlarına bağlı olarak sanal disk için bir boyut seçin ve Enter tuşuna basın.
- 6. Kullanıcı Girdisi alanında bir Önbellekleme Modu seçin. Enter tuşuna basın.
- 7. Sanal diski oluşturmak istediğinizi onaylamak için C tuşuna basın.

### Bir sanal disk oluştururken sanal disk boyutlarını seçme

< 2.199 TB Boyutunda Bir Sanal Disk Oluşturmak için

1. Artan şekilde görünümlü bir boyut seçmek için yukarı ok veya Page Up tuşlarını kullanın veya azalan şekilde görünümlü bir boyut seçmek için aşağı ok veya Page Down tuşlarını kullanın.

NOT: Boyutu 10 birim kadar artırmak için Page Up tuşunu kullanın, boyutu bir birim artırmak için ise yukarı ok tuşunu kullanın, azaltmak için ise ters tuşları kullanın.

- 2. Sanal disk oluşturma İle devam edin.
- < 2.199 TB Boyutunda Bir Sanal Disk Oluşturmak için
- 1. Sanal disk boyutunu artırmak için Page Up veya yukarı ok tuşunu kullanın. Maksimum boyutta, **Kullanıcı Girdisi** alanında bir iletişim kutusu görüntülenir. Sanal diskin boyutunu sınırlamak mı istediğiniz veya normal maksimum boyutu aşmak mı istediğiniz sorulur.
- 2. Daha geniş bir sanal disk oluşturmak için Esc tuşuna basın.
- 3. İstenen veya maksimum geçerli boyut atanana kadar Page Up veya yukarı ok tuşuna basın.
- 4. Sanal disk oluşturma İle devam edin.

### Sanal diskleri silme

- 1. BIOS Yapılandırma Yardımcı Uygulaması'na girin. Bkz. BIOS Yapilandirma Programi'na Giris.
- 2. Ana Menü ekranından, ok tuşları kullanarak Sanal Disk Silme seçeneğini seçin ve Enter tuşuna basın.
- 3. Silmek istediğiniz her sanal diski Sanal Diskler alanından seçin. Her bir seçimi onaylamak için Insert tuşuna basın.
- 4. Enter tuşuna basın.

### DİKKAT: Bir sanal diskin silinmesi, sanal diskteki tüm verilerin yanı sıra sanal diskin kendisini kalıcı olarak yok eder. Bu eylem geri alınamaz.

- 5. Silme işlemini onaylamak için C tuşuna basınız.
  - NOT: Bir sistemden diğer bir sisteme küçültülmüş veya arızalı sanal disk eklendiğinde ve eğer sanal disklerin sayısı maksimum 30 limitini aşıyorsa, Normal veya Hazır durumundaki sanal diskler silinemez.

## İki sanal diski değiştirme

- 1. BIOS Yapılandırma Yardımcı Uygulaması'na girin. Bkz. BIOS Yapilandirma Programi'na Giris.
- 2. Ana Menü ekranında, İki Sanal Diski Değiştirme seçeneğini seçin ve Enter tuşuna basın.
- 3. Sanal Disk alanında bir sanal diski vurgulamak için ok tuşlarını kullanın. Insert tuşuna basın.
- 4. Başka bir sanal diski vurgulamak için ok tuşlarını kullanın. Insert tuşuna basın.
- 5. Sanal diskleri değiştirmek için Enter tuşunu kullanın.
  - (i) NOT: Tek seferde sadece iki sanal disk değiştirilebilir.
  - (i) NOT: 30'a kadar sanal disk oluştururken ve BIOS Yapılandırma Yardımcı Uygulaması kullanarak sanal diskleri değiştirirken, seçenek ROM'daki (OPROM) sanal disklerin düzeni, işletim sistemindeki sanal disk düzeninden farklı olacaktır.

### Etkin yedek diskleri yönetme

Manage Hot Spare(s) (Etkin Yedeği/Yedekleri Yönet) ekranı, genel veya özel etkin yedeği/yedekleri atamanızı veya atamayı kaldırmanızı sağlar.

- 1. BIOS Yapılandırma Yardımcı Uygulaması'na girin. Bkz. BIOS Yapilandirma Programi'na Giris.
- 2. Main Menu (Ana Menü) ekranında, Manage Hot Spare(s) (Etkin Yedekleri Yönet) seçeneğini seçmek için ok tuşlarını kullanın ve <Enter> tuşuna basın.

Manage Hot Spare(s) (Etkin Yedekleri Yönet) ekranı görünür:

- genel etkin yedek diskler
- özel etkin yedek diskler

### Genel etkin yedek diskleri atama

Genel etkin yedek disk, yedekli bir sanal disk tarafından kullanılabilen yedek bir fiziksel disktir. Herhangi özel bir sanal diske atanmış (özel) değildir. Genel etkin yedek halihazırda sanal diskin parçası değilse ve yeterli kullanılabilir kapasiteye sahipse, sanal diskler genel olarak genel yedek disk kullanılarak yeniden oluşturulabilir. Adanmış bir etkin yedektekinin aksine, sanal disklerde görevler çalışıyor olsa bile genel etkin yedek her zaman atanabilir.

(i) NOT: Etkin yedek, fiziksel diskin Fiziksel Diskler alanındaki durumu Etkin veya Normal olduğu durumda oluşturulabilir. Fiziksel disk Çevrimiçi durumundaysa, disk bir sanal disk tarafından kullanılıyor demektir ve etkin yedek olarak seçilemez.

Bir genel etkin yedek atamak için takip eden prosedürü gerçekleştirin:

- 1. BIOS Yapılandırma Yardımcı Uygulaması'na girin. Bkz. BIOS Yapilandirma Programi'na Giris.
- 2. Main Menu (Ana Menü) ekranında, Manage Hot Spare (Etkin Yedek Yönet) seçeneğini seçin ve <Enter> tuşuna basın.
- 3. Genel Etkin Yedek Ata seçeneğini seçin. < Enter> tuşuna basın.
- 4. Genel etkin yedek olarak kullanılacak fiziksel diski seçmek için yukarı ve aşağı ok tuşlarını kullanın. < Insert> tuşuna basın.
- 5. Genel etkin yedeği eklemek için <Enter> tuşuna basın.
- 6. İşlemi onaylamak için <C> tuşuna basın.

### Etkin yedek disklerin atamasının kaldırılması

- 1. BIOS Yapılandırma Yardımcı Uygulaması'na girin. Bkz. BIOS Yapilandirma Programi'na Giris.
- 2. Ana Menü ekranında, Etkin Yedeği Yönet seçeneğini seçin ve Enter tuşuna basın.
- 3. Etkin Yedek Atamasını Kaldır öğesini seçin. Enter tuşuna basın.
- 4. Özel etkin yedek olarak silmek üzere fiziksel diskleri seçmek için yukarı ve aşağı ok tuşlarını kullanın.
- 5. Insert tuşuna basın. Etkin yedeği silmek için Enter tuşuna basın.
- 6. İşlemi onaylamak için C tuşuna basın.

### Fiziksel disk bilgilerini görüntüleme

- 1. BIOS Yapılandırma Yardımcı Uygulaması'na girin. Bkz. BIOS Yapilandirma Programi'na Giris.
- 2. Main Menu (Ana Menü) ekranında, View Physical Disk Details (Fiziksel Disk Bilgilerini Görüntüle) seçeneğini seçin ve <Enter> tuşuna basın.
- 3. Fiziksel bir disk seçmek için ok tuşlarını kullanın.
- 4. Fiziksel disklerin aşağıdaki özellikleri görüntülenir:
  - a. Fiziksel disk numarası
    - b. Kanal Numarası
    - c. Fiziksel disk boyutu
    - d. Fiziksel disk durumu: Non-RAID/Ready/Online (RAID Olmayan/Hazır/Çevrimiçi)
    - e. Boş alan miktarı
    - f. Üretici ve model numarası
    - g. World Wide Address
    - h. SATA Önbellek Politikası (Etkin veya Devre dışı)
    - i. S.M.A.R.T. Durum: Hata (S.M.A.R.T. hatalı bir disk bulunursa)
- 5. Ana pencereye geri dönmek için <Esc> tuşuna basın.

### Sanal disk bilgilerini görüntüleme

- 1. BIOS Yapılandırma Yardımcı Uygulaması'na girin. Bkz. BIOS Yapilandirma Programi'na Giris.
- 2. Main Menu (Ana Menü) ekranında, View Virtual Disk Details (Sanal Disk Bilgilerini Görüntüleme) seçeneğini seçin ve <Enter> tuşuna basın.
- 3. Sanal bir disk seçmek için ok tuşlarını kullanın.
- 4. Sanal disklerin aşağıdaki özellikleri görüntülenir:
  - a. Sanal disk numarası
  - b. RAID Düzeyi
  - **c.** Boyut
  - d. Durum (Read Ahead/Write Back, No Read Ahead/Write Back, Read Ahead/Write Through, No Read Ahead/Write Through) (İleri Okuma/Geri Yazma, İleri Okuma Yok/Geri Yazma, İleri Okuma/Depoya Yazma, İleri Okuma Yok/Önbelleğe ve Depoya Yazma)
  - (i) NOT: OPROM kullanıcı arayüzünde en fazla 10 VD görüntülenebilir.
- 5. Ana pencereye geri dönmek için < Esc> tuşuna basın.

(i) NOT: Physical Disks (Fiziksel Diskler) alanı, sanal diskte olan ve yeşil metin ile vurgulanan fiziksel diskleri gösterir.

### Diskleri yeniden tarama

Bu seçenek, mevcut Fiziksel ve Sanal disklerin listesini görüntülemenizi sağlar.

- i NOT: Diskleri Yeniden Tarama seçeneği, sistemdeki kullanılabilir disk sayısına bağlı olarak disk listesini 10 ila 20 saniye sonra görüntüleyebilir.
- 1. DELL PERC S150 Yapılandırma Yardımcı Uygulamasına girin. Bkz. DELL PERC S150 Yapılandırma Yardımcı Uygulamasına Giriş.
- 2. Controller Management (Denetleyici Yönetimi) > Rescan Disks (Disklerin Yeniden Taranması) seçeneklerine tıklayın. Diskleri Yeniden Tara ekranı görüntülenir. En yeni fiziksel disk ve sanal disk yapılandırmaları hakkında bilgi sağlar.

### Denetleyici Seçenekleri

Denetleyici Seçenekleri özelliği, Hata Durumunda BIOS'u Durdur seçeneğini etkinleştirmenizi sağlar. Şu durumda duraklat seçeneği etkinse ve sanal disk Küçültülmüş veya Arızalı durumdaysa önyükleme durdurulur. Önyüklemeye devam etmek için <Enter> tuşuna basın.

Penceredeki hata mesajini görüntüleyin. Penceredeki hata mesajini görüntüleyin. Eğer **Duraklat... KAPALI** ise, hata mesaji kısaca görüntülenir fakat sistem ön yüklemeye devam eder.

- 1. BIOS Yapılandırma Yardımcı Uygulaması'na girin. BIOS Yapılandırma Yardımcı Uygulaması'na Giriş bölümüne bakın.
- 2. Main Menu (Ana Menü) ekranında, Controller Options (Denetleyici Seçenekleri)'ni seçmek için ok tuşlarını kullanın.
- 3. Controller Options (Denetleyici Seçenekleri) alanında istenen denetleyici seçeneğine gitmek için yukarı ve aşağı ok tuşlarını kullanın.

#### a. Küçültülmüş ise Duraklat

Bu seçenek **ON** (Açık) ise küçültülmüş sanal disk bulunduğunda BIOS ön yüklemeyi durdurur.

ON (Açık) ve OFF (Kapalı) seçenekleri arasında geçiş yapmak için <Enter> tuşuna basın.

#### b. Arızalanırsa Duraklat

Bu seçenek ON (Açık) ise arızalanmış bir sanal disk bulunduğunda BIOS ön yüklemeyi durdurur.

ON (Açık) ve OFF (Kapalı) seçenekleri arasında geçiş yapmak için <Enter> tuşuna basın.

#### c. Fiziksel Disk Yazma Önbelleğini yönetin

- Bu seçenek Default (Varsayılan) olarak ayarlıysa:
  - Fiziksel disk yazma önbelleği ilkesi 3 Gb/sn bant genişliği olan SSD'ler ve HDD'ler için etkinleştirilir.
  - Fiziksel disk yazma önbelleği özelliği 6 Gb/sn bant genişliği olan HDD'ler için etkinleştirilir.
- Seçenek **Enable** olarak ayarlıysa, özellik seçilen diskte etkindir.
- Seçenek **Disable** olarak ayarlıysa, özellik seçilen diskte devre dışıdır.

4. Ana pencereye geri dönmek için Esc tuşuna basın.

### Ön yüklemeye devam etme

- 1. BIOS Yapılandırma Yardımcı Uygulaması'na girin. Bkz. BIOS Yapilandirma Programi'na Giris.
- 2. Main Menu (Ana Menü) ekranında, Continue to Boot (Ön Yüklemeye Devam Etme) seçeneğini seçmek için ok tuşlarını kullanın. Sistem normal biçimde yeniden başlar.

## UEFI RAID yapılandırma yardımcı uygulaması

Birleştirilmiş Genişleyebilir Aygıt Yazılımı Arayüzü (UEFI) RAID yapılandırma yardımcı uygulaması, Sistem BIOS F2'ye entegre bir depolama yönetimi uygulamasıdır. RAID, sanal diskler ve fiziksel diskleri yapılandırmak ve yönetmek için kullanılır. Bu yardımcı program işletim sisteminden bağımsızdır.

- NOT: Aşağıdaki bölümlerde UEFI RAID yapılandırma yardımcı programının kullanımı hakkında bilgiler sağlanmaktadır. Daha fazla bilgi için, UEFI RAID yapılandırma yardımcı programındaki çevrimiçi yardım ardım seçeneğine bakın.
- () NOT: Önyükleme sırasında NVMe PCle SSDs özelliğini yapılandırmak için yalnızca S150 UEFI yapılandırma yardımcı programını kullandığınızdan emin olun. NVMe PCle SSD'lerde RAID modunu etkinleştirmek için şuraya bakın: NVMe PCle SSD'leri RAID moduna ayarlama

(i) NOT: UEFI RAID yapılandırma yardımcı uygulamasını başlangıç kurulumu için kullanın.

#### Konular:

- DELL PERC S150 Yapılandırma Yardımcı Uygulamasına Giriş
- DELL PERC S150 Yapılandırma Yardımcı Uygulamasından Çıkma

### DELL PERC S150 Yapılandırma Yardımcı Uygulamasına Giriş

- 1. Sistemi açın.
- Sistem başlatılırken System Setup (Sistem Kurulum)'a girmek için <F2> tuşuna basın.
   System Setup Main Menu (Sistem Kurulum Ana Menü) ekranında menü öğelerinin listesi görüntülenir.

#### 3. Aygıt Ayarları'na tıklayınız.

Cihaz Ayarları NIC bağlantı noktalarını ve S150 yapılandırma yardımcı uygulamasının tüm seçeneklerini listeler.

Denetleyici için yönetim menüsüne erişmek için, ok tuşlarını veya fareyi kullanınız.

- **NOT:** Tüm seçeneklerle ilgili daha fazla bilgi için, tarayıcı ekranının sağ üst köşesindeki **Yardım** öğesine tıklayın. Ayrı seçenek menüleri için yardım bilgileri, her bir seçeneğin aşağı kaydırılmasıyla görüntülenebilir.
- NOT: Denetleyici ilgili özelliği desteklemiyorsa, UEFI RAID yapılandırma yardımcı uygulaması içindeki seçeneklerden bazıları mevcut
   olmayabilir. Özellik mevcut yapılandırmada desteklenmiyorsa seçenekler gri renkte de görünebilir.
- Dell PERC S150 Yapılandırma Yardımcı Uygulaması'na tıklayın. Yapılandırma Seçenekleri'nin listesi görüntülenir:

#### Tablo 9. Yapılandırma Seçenekleri

| Yapılandırma Seçenekleri | Açıklama                                                                                                    |
|--------------------------|----------------------------------------------------------------------------------------------------|
| Denetleyici Yönetimi     | size yapılandırma, yönetim ve denetleyici özelliklerini izleme imkanı tanır.                                                            |
| Sanal Disk Yönetimi      | size yapılandırma, yönetim ve sanal disk özelliklerini izleme imkanı tanır.                                                             |
| Fiziksel Disk Yönetimi   | fiziksel disk özelliklerini yapılandırmanıza, yönetmenize, görüntülemenize ve bu özelliklerde<br>farklı işlemler yapmanıza imkan tanır. |

i NOT: Varsayılan düğmesine tıklayarak bu sayfadaki varsayılan ayarları yüklemek, denetleyici ayarlarında herhangi bir değişikliğe neden olmaz.

| D&LLEMC System Setup                     | Help    | About   Exit |
|------------------------------------------|---------|--------------|
| DELL EMC PERC S150 Configuration Utility |         |              |
| Configuration Options                    |         |              |
| Controller Management                    |         |              |
| Virtual Disk Management                  |         |              |
| Physical Disk Management                 |         |              |
|                                          |         |              |
|                                          |         |              |
|                                          |         |              |
|                                          |         |              |
|                                          |         |              |
|                                          |         |              |
|                                          |         |              |
| Manages controller properties.           |         |              |
| PowerEdge R7525                          | Default | Finish       |
| Service Tag: SSPTC63                     | Doradit |              |

Rakam 3. Dell PERC S150 Yapılandırma Yardımcı Uygulaması

### DELL PERC S150 Yapılandırma Yardımcı Uygulamasından Çıkma

Yardımcı programdan çıkmak ve Sistem Kurulumu ekranına dönmek için, ekranın sağ alt köşesindeki **Bitir** öğesine tıklayın.

### Denetleyici yönetimi

#### Denetleyici özelliklerinin görüntülenmesi

Denetleyici Bilgileri Görüntüle ekranı, denetleyicinizin ve aygıt yazılımının özelliklerini görüntülemenize sağlar.

Sistem Kurulum Ana Menüsü'nde, Cihaz Ayarları > Dell PERC S150 Yapılandırma Yardımcı Uygulaması > Denetleyici Yönetimi > Denetleyici Bilgileri Görüntüleme seçeneklerine tıklayın

Tablo View Controller Information (Denetleyici Bilgileri Görüntüleme) ekran detaylarını açıklar:

#### Tablo 10. Denetleyici Bilgilerini Görüntüle

| Menü Öğesi           | Açıklama                |
|----------------------|-------------------------|
| PCI ID (PCI kimliği) | PCI kimliğini gösterir. |

#### Tablo 10. Denetleyici Bilgilerini Görüntüle (devamı)

| Menü Öğesi                                       | Açıklama                                                              |
|--------------------------------------------------|-----------------------------------------------------------------------|
| Physical Disk Count (Fiziksel Disk Sayımı)       | Sistemde kullanılabilir fiziksel disklerin toplam sayısını gösterir   |
| Virtual Disk Count (Sanal Disk Sayımı)           | Kullanılabilir sanal disklerin toplam sayısını gösterir               |
| UEFI Driver Version (UEFI Sürücü Sürümü)         | Sisteminize yüklü olan UEFI sürücü sürümünü görüntüler                |
| Firmware Build Time (Aygıt Yazılım Kurgu Zamanı) | Aygıt yazılımının en son güncelleştirildiği saati ve tarihi gösterir. |

#### Sanal disklerin ön yükleme sırasının değiştirilmesi

Önyüklenebilir Aygıt Ayarla, sanal diskin ön yükleme sırasını değiştirmenizi sağlar.

- 1. DELL PERC S150 Yapılandırma Yardımcı Uygulamasına girin. Bkz. DELL PERC S150 Yapılandırma Yardımcı Uygulamasına Giriş.
- 2. Controller Management (Denetleyici Yönetimi) > Change Controller Properties (Denetleyici Özellikleri Değiştir)'e tıklayın.
- Önyüklenebilir Cihazı Belirle öğesine tıklayın.
   Bir Change Order (Sıra Değiştir) iletişim kutusu mevcut sanal disklerin listesini görüntüler.
- 4. Bir sanal diski ayarlamak için ok tuşlarını ve ilk olarak ön yüklemesi yapılacak sanal disklerin sırasını değiştirmek için + veya seçeneklerini kullanın.
- 5. Ok'u tiklayın.

Sanal disklerin ön yükleme sırasındaki değişiklikler görüntülenir.

#### Kritik bir BIOS hatası varsa sistemin ön yüklemesinin durdurulması

**Denetleyici Özellikleri Değiştirme** ekranı, eğer manuel müdahale gerektiren kritik bir BIOS hatası varsa, sistemin ön yüklemesinin durdurulma seçeneğini etkinleştirme ya da devre dışı bırakmanıza imkan tanır.

- 1. DELL PERC S150 Yapılandırma Yardımcı Uygulamasına girin. DELL PERC S150 Yapılandırma Yardımcı Uygulamasına Giriş bölümüne bakın.
- 2. Controller Management (Denetleyici Yönetimi) > Change Controller Properties (Denetleyici Özellikleri Değiştir)'e tıklayın.
- 3. Enable BIOS Stop On Error(Hatada BIOS Durdurmayı Etkinleştir) özelliğini etkinleştirebilir veya devre dışı bırakabilirsiniz.

#### Bir fiziksel diski RAID olmayan diske dönüştürme

- 1. DELL PERC S150 Yapılandırma Yardımcı Uygulamasına girin. Bkz. DELL PERC S150 Yapılandırma Yardımcı Uygulamasına Giriş
- Controller Management (Denetleyici Yönetimi) > Convert to Non-RAID Disk (RAID Olmayan Diske Dönüştür) seçeneklerini tıklayın.
- 3. Arabirim türünü seçin.
- 4. Fiziksel diskler'i seçin. Mevcut tüm diskleri seçmek için Tümünü Seç öğesine tıklayın.
- 5. Değişiklikleri Uygula öğesine tıklayın.

#### Fiziksel diski RAID uyumlu diske dönüştürme

DİKKAT: Diskte mevcut olan tüm veriler bu işlem sırasında kaybedilir. Fiziksel diski RAID uyumlu diske dönüştürmeden önce tüm kritik verilerinizi yedeklediğinizden emin olun.

- 1. DELL PERC S150 Yapılandırma Yardımcı Uygulamasına girin. Bkz. DELL PERC S150 Yapılandırma Yardımcı Uygulamasına Giriş.
- 2. Denetleyici Yönetimi > RAID Uyumlu Diske Dönüştür'e tıklayın.
- 3. RAID düzeyini seçin.

() NOT: RAID zaten yapılandırılmışsa RAID tipi kullanılamaz. RAID türünü etkinleştirmek için, diski RAID olmayan bir diske (bkz Bir fiziksel diski RAID olmayan diske dönüştürme.) dönüştürün ve ardından bunları RAID uyumlu diske geri dönüştürün.

- 4. Disk arabirim türünü seçin.
- 5. RAID uyumlu diske dönüşecek fiziksel diski seçin. Mevcut disklerin hepsini seçmek istiyorsanız, Tümünü Seç öğesini seçin.
- 6. Seçilen değişiklikleri onaylamak için Değişiklikleri Uygula öğesine tıklayın.

### Diskleri yeniden tarama

Bu seçenek, mevcut Fiziksel ve Sanal disklerin listesini görüntülemenizi sağlar.

i NOT: Diskleri Yeniden Tarama seçeneği, sistemdeki kullanılabilir disk sayısına bağlı olarak disk listesini 10 ila 20 saniye sonra görüntüleyebilir.

- 1. DELL PERC S150 Yapılandırma Yardımcı Uygulamasına girin. Bkz. DELL PERC S150 Yapılandırma Yardımcı Uygulamasına Giriş.
- 2. Controller Management (Denetleyici Yönetimi) > Rescan Disks (Disklerin Yeniden Taranması) seçeneklerine tıklayın. Diskleri Yeniden Tara ekranı görüntülenir. En yeni fiziksel disk ve sanal disk yapılandırmaları hakkında bilgi sağlar.

### Sanal disk yönetimi

Bu bölüm, sanal diskleri oluşturmanızı, yönetmenizi ve silmenizi sağlar. Ayrıca, ilgili fiziksel diskin bazı özelliklerini de görüntüleyebilir ve değiştirebilirsiniz.

### Windows RAID Yapılandırma

(i) NOT: NVMe PCIe SSD'Ierde RAID modunu etkinleştirmek için NVMe PCIe SSD'Ieri RAID moduna ayarlama bölümüne bakın.

- 1. DELL PERC S150 Yapılandırma Yardımcı Uygulamasına girin. DELL PERC S150 Yapılandırma Yardımcı Uygulamasına Giriş bölümüne bakın.
- 2. Denetleyici Yönetimi → RAID Uyumlu Diske Dönüştür'e tıklayın.
- 3. RAID türünü Windows RAID olarak seçin.
- Arabirim Türünü seçin.
   Seçenekler, SATA ve NVMe'dir.
- 5. Fiziksel diski seçin ve Değişiklikleri Uygula seçeneğine tıklayın.
- Bir onay ekranı görüntülenir.6. Devam etmek için Evet'i tıklatın.
- 7. Yapılandırma seçenekleri ekranına dönmek için Geri seçeneğine tıklayın.
- 8. Fiziksel diskleri dönüştürdükten sonra, Denetleyici Seçenekleri ekranında Sanal Disk Yönetimi öğesine tıklayın.
- 9. Sanal Diskler Oluştur öğesine tıklayın
- 10. Select the Physical Disk (Fiziksel Diski Seç) öğesini tıklatın.
- 11. Arabirim türünü, ortam türünü, sektör boyutunu ve fiziksel diskleri seçin.
- 12. Değişiklikleri Uygula öğesine tıklayın.
- 13. Sanal disk boyutunu girin ve Sanal Disk Boyutu Ünitesini seçin.
  - **NOT:** Disk boyutu değerini belirlemeden önce birimini seçmeniz önerilir. Değeri girdikten sonra birimi değiştirmek, disk boyutunu değiştirebilir.
- 14. Okuma Önbelleği İlkesini seçin.
- 15. Yazma Önbelleği İlkesini seçin.
- 16. Fiziksel Disk Yazma Önbelleğini seçin.
- **17. Sanal Disk Oluştur**'a tıklayın. Sanal disk hazırdır.

### Linux RAID Yapılandırma

NOT: Linux RAID özelliği tüm Sirius sistemlerde desteklenir. NVMe PCle SSD'lerde RAID modunu etkinleştirmek için NVMe PCle
 SSD'leri RAID moduna ayarlama bölümüne bakın. SLES 15'i kurma hakkında daha fazla bilgi için SUSE Desteği bölümüne bakın.

- 1. DELL PERC S150 Yapılandırma Yardımcı Uygulamasına girin. DELL PERC S150 Yapılandırma Yardımcı Uygulamasına Giriş bölümüne bakın.
- 2. Denetleyici Yönetimi → RAID Uyumlu Diske Dönüştür'e tıklayın.
- 3. RAID türünü Linux RAID olarak seçin.

**NOT:** Linux RAID'i seçme seçeneği devre dışıysa, diski RAID olmayan bir diske dönüştürün (bkz. Fiziksel diski RAID olmayan diske dönüştürme) ve ardından tekrar RAID özellikli diske dönüştürün (bkz. fiziksel diski RAID özellikli diske dönüştürme).

- 4. Arabirim Türünü seçin. Seçenekler, SATA ve NVMe'dir.
- 5. Fiziksel diski seçin ve **Değişiklikleri Uygula** seçeneğine tıklayın. Bir onay ekranı görüntülenir.
- 6. Devam etmek için Evet'i tıklatın.
- 7. Yapılandırma seçenekleri ekranına dönmek için Geri seçeneğine tıklayın.
- 8. Fiziksel diskleri dönüştürdükten sonra, Yapılandırma Seçenekleri ekranındaki Sanal Disk Yönetimi seçeneğine tıklayın ve Sanal Disk Oluştur öğesine tıklayın.
- 9. Gerekli Linux işletim sistemini seçin.

**NOT:** İşletim sistemi olarak RHEL'i seçerseniz, **Sanal Disk Boyutu** alanında fiziksel disk alanının tamamı kullanılır. RHEL ile yalnızca fiziksel disk alanının tamamını kullanarak sanal disk oluşturabilirsiniz.

(i) NOT: İşletim sistemi olarak SLES'i seçerseniz, hem tam hem de kısmi fiziksel disk alanında sanal diskler oluşturabilirsiniz.

#### 10. Select the Physical Disk (Fiziksel Diski Sec) öğesini tıklatın.

- 11. Arabirim türünü, ortam türünü, sektör boyutunu ve fiziksel diskleri seçin.
- 12. Değişiklikleri Uygula öğesine tıklayın.
- 13. Sanal Disk Oluştur'a tıklayın.
  - Sanal disk hazırdır.

| Configuration Options • Controller Manageme                                                                                                    | nt • Convert to RAID Capable Disk                                                                                                    |  |
|----------------------------------------------------------------------------------------------------|----------------------------------------------------------------------------------------------------|--|
| Dne or more Non-RAID disks have been detected in the stan be used in a RAID configuration. Please select the Notionvert to RAID Capable Disk(s) from the list below.<br>Maximum allowed RAID Capable Disk(s) on a controller<br>is:<br>Eligible Non-RAID Physical Disk(s) for conversion:<br>Select Physical Disk(s) to convert to RAID Capable Disk<br>Select RAID Type:<br>Select Interface Type:<br>Physical Disk 0:0:0, NVMe, 2.91 TB, Non-RAID<br>Physical Disk 0:0:1, NVMe, 3.63 TB, Non-RAID<br>Physical Disk 0:0:1, NVMe, 2.91 TB, Non-RAID<br>Physical Disk 0:1:1, NVMe, 1.81 TB, Non-RAID | system. Only RAID Capable physical disks<br>on-RAID Physical Disk(s) you would like to<br>r<br>30<br>6<br>s(s):<br>@ Windows RAID O Linux RAID<br>O SATA @ NVMe |  |
| Converts Non-RAID physical disks to RAID capab                                                                                                    | ble physical disks.                                                                                                    |  |

#### Karışık RAID yapılandırması

Sisteminiz, hem Windows hem de Linux RAID diskleriyle karışık RAID yapılandırmaları algılarsa, S150 UEFI yapılandırma yardımcı programı karışık yapılandırma ekranını görüntüler; burada aşağıdaki görevleri gerçekleştirmeniz önerilir:

- 1. Linux RAID disklerini dönüştürmek için:
  - a. WARNING: MIXED CONFIGURATION (UYARI: KARIŞIK YAPILANDIRMA) ekranında, Windows RAID yapılandırmasını seçin.
  - b. Listelenen Linux RAID yapılandırmasına sahip fiziksel diskleri seçin ve **RAID OLMAYAN'A DÖNÜŞTÜR** seçeneğine tıklayın. Diskleri RAID olmayan disklere dönüştürmek istemiyorsanız, Linux RAID yapılandırmaları olan fiziksel diskleri sistemden çıkarın.
- 2. Windows RAID disklerini dönüştürmek için:
  - a. WARNING: MIXED CONFIGURATION (UYARI: KARIŞIK YAPILANDIRMA) ekranı, Linux RAID yapılandırmasını seçin.
  - b. Listelenen Windows RAID yapılandırmasına sahip fiziksel diskleri seçin ve **RAID OLMAYAN'A DÖNÜŞTÜR** seçeneğine tıklayın. Diskleri RAID olmayan disklere dönüştürmek istemiyorsanız, Windows RAID yapılandırmaları olan fiziksel diskleri sistemden çıkarın.

() NOT: S150 denetleyicisi, karma RAID yapılandırmalarını desteklemez. Hem Windows hem de Linux RAID diskleri ile karışık RAID yapılandırması algılanırsa, fiziksel diskleri temizleyene veya fiziksel diskleri dönüştürene kadar başka herhangi bir görev gerçekleştiremezsiniz.

### Sanal disk özelliklerini yönetme

Sanal Diski Yönetme Özellikleri ekranı, fiziksel disk yazma önbelleği ilkesini değiştirmenizi ve ilişkili fiziksel diski, özelliklerini ve ilkelerini görüntülemenizi sağlar.

Sistem Kurulum Ana Menü'sünde, Aygıt Ayarları > Dell PERC S150 Yapılandırma Yardımcı Uygulaması > Sanal Disk Yönetimi > Sanal Disk Özelliklerini Yönet seçeneklerine tıklayın

Tablo Manage Virtual Disk Properties (Sanal Disk Özelliklerini Yönet) ekranı detaylarını açıklar:

#### Tablo 11. Sanal Disk Özellikleri

| Menü Öğesi                                                                                                    | Açıklama                                                                                                    |  |
|----------------------------------------------------------------------------------------------------|----------------------------------------------------------------------------------------------------|--|
| Sanal Disk Seçin                                                                                                    | Açılır menüden sanal disk seçmenize imkan tanır.                                                                                                    |  |
| Sanal Disk Özellikleri                                                                                                   | Sanal diskin Kimliğini, RAID düzeyini, Durumunu, Kapasitesini ve Sektör Boyutunu görüntüler                                                                    |  |
| Virtual Disk ID (Sanal Disk Kimliği)                                                                                     | Sanal disk kimliğini gösterir.                                                                                                    |  |
| RAID Düzeyi                                                                                                    | Sanal diskin RAID düzeyini gösteri.                                                                                                    |  |
| Virtual Disk Status (Sanal Disk<br>Durumu)                                                                               | Sanal diskin durumunu gösterir                                                                                                    |  |
| Sanal Disk Kapasitesi                                                                                                    | Sanal diskin kapasitesini gösterir                                                                                                    |  |
| Kesim Boyutu                                                                                                    | Sanal disk için etkinleştirilmiş sektör boyutunu gösterir                                                                                                    |  |
| Sanal Disk İlkeleri                                                                                                    | Sanal diskin okuma ve yazma önbelleği ilkelerini ve ilgili fiziksel diskin yazma önbellek ilkesini<br>görüntüler                                               |  |
| Read Cache Policy (Önbellek<br>Okuma İlkesi)                                                                             | Sanal disk ile ilişkili önbellek okuma ilkelerini gösterir.                                                                                                    |  |
| Write Cache Policy (Önbellek Yazım<br>İlkesi)                                                                            | Sanal disk ile ilişkili önbellek yazım ilkelerini gösterir.                                                                                                    |  |
| Fiziksel Disk Yazma Önbelleği                                                                                            | Fiziksel disk yazma önbelleği ilkesinin durumunu gösterir                                                                                                    |  |
| Fiziksel Disk Yazma Önbelleğini<br>Değiştirme                                                                            | Fiziksel disk yazma önbelleği ilkesi ayarlarını değiştirmenize olanak sağlar                                                                                   |  |
| i NOT: Sistemde yapılandırılmış Linux RAID varsa, bu alandaki hiçbir ayarı değiştiremezsiniz.                            |                                                                                                    |  |
| Fiziksel Disk Yazma Önbelleği                                                                                            | Fiziksel disk yazma önbelleği ilkesi ayarlarını değiştirmenize olanak sağlar. <b>Varsayılan, Etkinleştir</b><br>ve <b>Devre Dışı Bırak</b> seçenekleri vardır. |  |
| (i) NOT: Sistemde yapılandırılmış Linux RAID varsa, yalnızca fiziksel disk yazma önbellek ayarını görüntüleyebilirsiniz. |                                                                                                    |  |

#### Tablo 11. Sanal Disk Özellikleri (devamı)

| Menü Öğesi                                      | Açıklama                                                                                         |
|-------------------------------------------------|--------------------------------------------------------------------------------------------------|
| Disk Yazma Önbelleği Ayarlarını<br>Uygula       | Fiziksel disk için yeni bir yazma önbelleği ilkesini uygulamanıza olanak sağlar.                 |
| İlişkilendirilmiş Fiziksel Diski<br>Görüntüleme | Bu bağlantıya tıkladığınızda, seçilmiş sanal diskle ilişkilendirilmiş fiziksel disk görüntülenir |

#### Sanal disklerin özelliklerini ve ilkelerini görüntüleme

Sanal Disk Özelliklerini Görüntüleme ekranı sanal disk özelliklerini ve ilkelerini görüntülemenizi sağlar.

Sistem Kurulum Ana Menüsünde, Cihaz Ayarları > Dell PERC S150 Yapılandırma Yardımcı Uygulaması > Sanal Disk Yönetimi > Sanal Disk Özelliklerini Görüntüle seçeneklerine tıklayın

Tablo View Virtual Disk Properties (Sanal Disk Özelliklerini Görüntüle) ekranı detaylarını açıklar:

#### Tablo 12. Sanal Disk Özelliklerini Görüntüleme

| Menü Öğesi                                                 | Açıklama                                                                                                    |
|------------------------------------------------------------|----------------------------------------------------------------------------------------------------|
| Arabirim Türünü Seçin                                      | Disk arabirim türünü seçmenizi sağlar. Seçenekler: SATA ve NVMe'dir                                              |
| Sanal Disk Seçin                                           | Açılır menüden sanal disk seçmenize imkan tanır.                                                                 |
| <b>I NOT:</b> Hatalı durumdaki sanal diskle                | er, yalnızca <b>Sanal Disk Özelliklerini Yönet</b> ekranında listelenir.                                         |
| Sanal Disk Özellikleri                                     | Sanal diskin Kimliğini, RAID düzeyini, Durumunu, Kapasitesini ve Sektör Boyutunu görüntüler                      |
| Virtual Disk ID (Sanal Disk Kimliği)                       | Sanal disk kimliğini görüntüler                                                                                  |
| RAID Düzeyi                                                | Sanal disk ile ilişkili RAID düzeyini gösterir                                                                   |
| Virtual Disk Status (Sanal Disk<br>Durumu)                 | Sanal diskin durumunu gösterir                                                                                   |
| Sanal Disk Kapasitesi                                      | Sanal diskin kapasitesini gösterir                                                                               |
| Kesim Boyutu                                               | Etkinleştirilen sektör boyutunu görüntüler                                                                       |
| Sanal Disk İlkeleri (yalnızca SATA<br>sürücüler)           | Sanal diskin okuma ve yazma önbelleği ilkelerini ve ilgili fiziksel diskin yazma önbellek ilkesini<br>görüntüler |
| Okuma Önbelleği Politikası (yalnızca<br>SATA sürücüler)    | Sanal disk ile ilişkili önbellek okuma ilkelerini gösterir.                                                      |
| Yazma Önbelleği Politikası (yalnızca<br>SATA sürücüler)    | Sanal disk ile ilişkili önbellek yazma ilkelerini gösterir.                                                      |
| Fiziksel Disk Yazma Önbelleği<br>(yalnızca SATA sürücüler) | Spesifik sanal diskle ilişkili fiziksel diski gösterir.                                                          |
| İlişkili Fiziksel Diskler                                  | İlişkili fiziksel diskin özelliklerini görüntüler                                                                |

DELLEMC System Setup

| DELL ENC DEBC \$450 Configuration Utility      |                                                                                                    |
|------------------------------------------------|----------------------------------------------------------------------------------------------------|
| DELL ENC PERC S150 Configuration Dulity        |                                                                                                    |
| Configuration Options • Virtual Disk Managemen | t • View Virtual Disk Properties                                                                                                    |
| Select Interface Type:                         | ⊖ SATA (● NVMe                                                                                                    |
| Select Virtual Disk:                           | Wirtual Disk 1, RAID 0 , 1.45 TB, Normal     Overall     Overall     O |
| Virtual Disk Properties:                       |                                                                                                    |
| Virtual Disk ID:                               | 1                                                                                                    |
| RAID Level:                                    | RAID 0                                                                                                    |
| Virtual Disk Status:                           | Normal                                                                                                    |
| Virtual Disk Capacity:                         | 1.45 TB                                                                                                    |
| Sector Size:                                   | 512 bytes                                                                                                    |
| Associated Physical Disks:                     |                                                                                                    |
| Physical Disk 0:1:2, NVMe, 931.50 GB, Online   |                                                                                                    |
| Physical Disk 0:1:5, NVMe, 745.12 GB, Online   |                                                                                                    |
|                                                |                                                                                                    |
|                                                |                                                                                                    |
| Selects the physical disk interface type.      |                                                                                                    |
|                                                |                                                                                                    |
| PowerEdge R7525                                |                                                                                                    |
| Service Tag: SSPTC63                           | Back                                                                                                    |

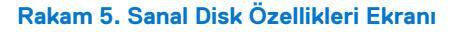

#### Bir sanal diski silme

- 1. DELL PERC S150 Yapılandırma Yardımcı Uygulamasına girin. DELL PERC S150 Yapılandırma Yardımcı Uygulamasına Giriş bölümüne bakın.
- Virtual Disk Management (Sanal Disk Yönetimi) > Select Virtual Disk Operations (Sanal Disk İşlemlerini Seç) seçeneklerini tıklatın.
- 3. Açılır menüden silmek istediğiniz sanal diski seçin.
- 4. Sanal Diski Sil seçeneğine tıklayın.
- Onayla öğesini seçin ve devam etmek için Evet öğesine tıklayın. Seçilen sanal disk silinir.

**NOT:** Bir sistemden diğer bir sisteme küçültülmüş veya arızalı sanal disk eklendiğinde ve eğer sanal disklerin sayısı maksimum 30 limitini aşıyorsa, **Normal** veya **Hazır** durumundaki sanal diskler silinemez.

### Fiziksel disk yönetimi

Fiziksel diskleri görüntüleyebilir, seçebilir ve yönetebilirsiniz.

(i) NOT: NVMe PCIe SSD'ler yuva numarasına veya fiziksel disk listesindeki kimliklerine göre sıralanamayabilir.

(i) NOT: Görüntülenen fiziksel disk kapasitesi gerçek kapasiteden daha düşük olabilir.

### Fiziksel disk özelliklerini görüntüleme

Fiziksel disklerin özelliklerini ve ayrıca ilgili sanal diskler hakkındaki ayrıntıları Fiziksel Disk Özelliklerini Görüntüle ekranında görebilirsiniz.

Sistem Kurulum Ana Menüsü'nde Aygıt Ayarları > Dell PERC S150 Yapılandırma Yardımcı Uygulaması > Fiziksel Disk Yönetimi > Fiziksel Disk Özellikleri Görüntüleme seçeneklerine tıklayın.

Tablo View Physical Disk Properties (Fiziksel Disk Özelliklerini Görüntüleme) ekranı detaylarını açıklar:

#### Tablo 13. Fiziksel Disk Özelliklerini Görüntüle

| Menü Öğesi                                                        | Açıklama                                                                                                    |
|-------------------------------------------------------------------|----------------------------------------------------------------------------------------------------|
| Arabirim Türünü Seçin                                             | Disk türünü seçmenize olanak tanır; seçenekler <b>SATA</b> ve <b>NVMe</b> 'dir.                                                                                                    |
| Select Physical Disk (Fiziksel Disk Seçme)                        | Açılır menüden fiziksel diskleri seçmenize imkan tanır.                                                                                                    |
| Physical Disk Properties (Fiziksel Disk<br>Özellikleri)           | Fiziksel disk özellikleri hakkındaki bilgileri gösterir.                                                                                                    |
| Physical disk ID (Fiziksel disk kimliği)                          | Fiziksel diskin kimliğini gösterir.                                                                                                    |
| Form Faktörü                                                      | Fiziksel diskin form faktörünü gösterir.                                                                                                    |
| Durum                                                             | Diskin RAID uyumlu bir disk veya RAID Olmayan disk olup olmadığını gösterir.                                                                                                    |
| Boyut                                                             | Fiziksel diskin toplam depolama alanını gösterir.                                                                                                    |
| SMART Durumu                                                      | Fiziksel disk için SMART özelliğinin etkin veya devre dışı olup olmadığını gösterir.                                                                                                    |
| Revizyon                                                          | İncelemeyi gösterir.                                                                                                    |
| Aygıt Türü                                                        | Aygıt türünü gösterir.                                                                                                    |
| Sertifikalı (Yalnızca SATA Sürücüler)                             | Fiziksel diskin Dell onaylı olup olmadığını gösterir.                                                                                                    |
| Konnektör Bağlantı Noktası (Yalnızca SATA<br>Sürücüler)           | SATA fiziksel diskin takıldığı bağlantı noktası numarasını gösterir.                                                                                                    |
| Disk Yazma Önbelleği (Yalnızca SATA<br>Sürücüler)                 | Disk ön belleğinin etkin veya devre dışı olup olmadığını gösterir.                                                                                                    |
| Sıcak Yedek                                                       | Fiziksel diskin sıcak yedek olarak atanıp atanmadığını gösterir.                                                                                                    |
| Available Space (Kullanılabilir Alan)                             | İlgili fiziksel diskin kullanılabilir serbest boş alanını gösterir.                                                                                                    |
| Kullanılan Alan                                                   | İlgili fiziksel diskin kullanılan alanını gösterir.                                                                                                    |
| Cihaz Protokolü                                                   | Fiziksel disklerin protokolünü gösterir.                                                                                                    |
| Ortam Türü                                                        | Seçilen disk türünü görüntüler.                                                                                                    |
| Disk Sektör Boyutu                                                | Sektör boyutu etkin türünü görüntüler.                                                                                                    |
| Anlaşılan Fiziksel Disk Aktarım hızı (Yalnızca<br>SATA Sürücüler) | Veri transferindeki hızı gösterir.                                                                                                    |
| Dell Part Number (Dell Parça Numarası)                            | SATA fiziksel diskinin parça numarasını görüntüler. NVMe diskleri için parça numarası görüntülenmez.                                                                                                    |
| Serial Number of Disk (Diskin Seri Numarası)                      | Fiziksel diskin seri numarasını gösterir.                                                                                                    |
| Hardware Vendor (Donanım Tedarikçisi)                             | Donanım tedarikçisi hakkındaki bilgileri gösterir.i)NOT: Bir Toshiba NVMe sürücüsü bağlandığında Bilinmeyen seçeneğini gösterir.i)NOT: Donanım Satıcısı, OPROM GUI tasarımındaki bir sınırlama nedeniyle OPROM penceresinde kesilmiş veya eksik olabilir. |
| Model Numarası                                                    | Fiziksel diskin model numarasını gösterir.<br>i NOT: Model numarası, OPROM Penceresinde kısaltılmış olarak görünebilir.                                                                                                    |
| Üretim Tarihi                                                     | Fiziksel diskin üretim tarihini gösterir.                                                                                                    |

#### Tablo 13. Fiziksel Disk Özelliklerini Görüntüle (devamı)

| Menü Öğesi           | Açıklama                                                                              |
|----------------------|---------------------------------------------------------------------------------------|
| İlgili Sanal Diskler | İlgili sanal diskin disk kimliğini, RAID seviyesini, boyutunu ve durumunu görüntüler. |

#### SATA sürücüleri için fiziksel disk yazma önbelleği politikasını yönetme

Fiziksel disk yazma önbelleği ilkesini etkinleştirmek için aşağıdaki prosedürü uygulayın:

- 1. Dell PERC S150 Yapılandırma Yardımcı Uygulamasına girin. DELL PERC S150 Yapılandırma Yardımcı Uygulamasına Giriş bölümüne bakın.
- 2. Physical Disk Management (Fiziksel Disk Yönetimi) → Select Physical Disk Operations (Fiziksel Disk İşlemlerini Seç) seçeneklerini tıklayın.
- Manage Physical Disk Properties (Fiziksel Disk Özelliklerini yönet) bağlantısını tıklatın. Manage Physical Disk Properties (Fiziksel Disk Özelliklerini Yönet) ekranı görüntülenir.
- 4. Yazma önbelleği ilkesinin uygulanacağı bir veya birden fazla fiziksel diski seçin.
- 5. Aşağıdaki fiziksel disk yazma önbelleği ilkeleri arasından seçim yapın:

| Fiziksel disk<br>yazma<br>önbelleği<br>ilkeleri | Açıklama                                                                                                    |
|-------------------------------------------------|----------------------------------------------------------------------------------------------------|
| Varsayılan                                      | Fiziksel disk yazma önbelleği özelliği şunun için etkindir:<br>Fiziksel disk yazma önbellek özelliği, 6 Gb/sn HDD'ler için devre dışı bırakıldı. |
|                                                 | <ul><li>SSD'ler</li><li>3 Gb/sn HDD'ler</li></ul>                                                                                                |
| Etkinleştir                                     | Seçilen diskte özellik etkin.                                                                                                    |
| Devre dışı bırak                                | Seçilen diskte özellik devre dışı.                                                                                                    |

- 6. Yapılan değişiklikleri kaydetmek için Apply (Uygula)'yı tıklatın.
  - () NOT: Yeniden oluşturmadan sonra genel etkin yedek diskin fiziksel disk yazma önbelleği ilkesini, son yapılandırılan sanal disk yazma önbellek ilkesiyle değiştirdiğinizden emin olun.
  - NOT: Sanal Disk Özelliklerini Görüntüle ekranında, fiziksel disk yazma önbelleği ayarının sanal diskle ilişkilendirilmiş fiziksel disk arasında tutarlı olduğundan emin olun.

(i) NOT: Sistemde yapılandırılmış Linux RAID varsa, fiziksel disk yazma önbellek ilkesi özellik ayarlarını değiştiremezsiniz.

(i) NOT: Fiziksel disk yazma önbelleği davranışı hakkında daha fazla bilgi için, Sisteminizde Sorun Giderme bölümüne bakın.

#### Genel etkin yedek atama

- DELL PERC S150 Yapılandırma Yardımcı Uygulamasına girin. DELL PERC S150 Yapılandırma Yardımcı Uygulamasına Giriş bölümüne bakın.
- 2. Fiziksel Disk Yönetimi > Fiziksel Disk İşlemlerini Seç seçeneklerini tıklayın.
- 3. Açılır menüden hazır durumdaki fiziksel diski seçin.
- 4. Genel Etkin Yedek Atama bağlantısına tıklayın.

(i) NOT: Sistemde yapılandırılmış Linux RAID varsa, genel etkin yedek disk oluşturulamaz.

### Genel etkin yedek atamasını kaldırın

(i) NOT: Bir etkin yedeğin atanmasını kaldırmak, disk arızası durumunda verileri tehlikeye sokabilir.

- 1. DELL PERC S150 Yapılandırma Yardımcı Uygulamasına girin. DELL PERC S150 Yapılandırma Yardımcı Uygulamasına Giriş bölümüne bakın.
- 2. Fiziksel Disk Yönetimi > Fiziksel Disk İşlemlerini Seç seçeneklerini tıklayın.
- 3. Açılır menüden bir genel etkin yedek disk seçin.
- Unassign Hot Spare (Etkin Yedek Kaldır) linkine tıklayın. Onay ekranı görüntülenir.
- 5. Onaylamak için Evet seçeneğine tıklayın.

### Özel etkin yedek atama

UYARI: Bir diski etkin yedek olarak atamak, diskteki verilerin kalıcı olarak silinmesine neden olur.

(i) NOT: Etkin yedek ile yeniden oluşturma işleminden sonra, aynı Linux RAID diskinde yeni kısmi sanal disk oluşturulamaz.

- 1. DELL PERC S150 Yapılandırma Yardımcı Uygulamasına girin. DELL PERC S150 Yapılandırma Yardımcı Uygulamasına Giriş bölümüne bakın.
- 2. Sanal Disk Yönetimi > Sanal Disk İşlemlerini Seç seçeneklerini tıklayın.
- **3.** Açılır menüden hazır durumdaki sanal diski seçin.
- 4. Ayrılmış Etkin Yedekleri Yönet seçeneğine tıklayın
- 5. Özel bir etkin yedek disk olarak atanmasını istediğiniz fiziksel diski seçin.
- 6. Add Hot Spare Disk (Etkin Yedek Disk Ekle) bağlantısını tıklatın. Onay ekranı görüntülenir.
- 7. Özel etkin yedek disk atamasını tamamlamak için **Onayla** öğesini seçin ve **EVET** seçeneğine tıklayın.

### Şifreli silme

UYARI: Şifreli silme işlemini gerçekleştirmek kalıcı veri kaybına neden olur.

(i) NOT: Şifreli silme yalnızca NVMe PCle SSD'lerde ve ISE özellikli SATA sürücülerde desteklenir.

- 1. DELL PERC S150 Yapılandırma Yardımcı Uygulamasına girin. DELL PERC S150 Yapılandırma Yardımcı Uygulamasına Giriş bölümüne bakın.
- 2. Fiziksel Disk Yönetimi → Fiziksel Disk İşlemlerini Seç seçeneklerini tıklayın.
- Arabirim Türünü seçin. Seçenekler, SATA ve NVMe'dir.
- 4. Açılır menüden fiziksel diski seçin.
- 5. Şifreli Silme öğesine tıklayın.
- 6. Şifreli silme işlemini başlatmak için Evet seçeneğine tıklayın.

### Genel etkin yedekleri görüntüleme

Genel Etkin Yedekleri Görüntüle ekranında genel etkin yedek olarak atanan fiziksel diskler görüntülenir.

Sistem Kurulum Ana Menü'sünde, Aygıt Ayarları > Dell PERC S150 Yapılandırma Yardımcı Uygulaması > Fiziksel Disk Yönetimi > Genel Etkin Yedek Özellikleri Görüntüleme seçeneklerine tıklayın.

| D&LLEMC System Setup                                                      | About   Exit |
|---------------------------------------------------------------------------|--------------|
| DELL EMC PERC S150 Configuration Utility                                  |              |
| Configuration Options • Physical Disk Management • View Global Hot Spares |              |
| Physical Disk 0:0:0, NVMe, 2.91 TB, Global Spare                          |              |
| Displays all the assigned global hot spares on the RAID controller.       |              |
| PowerEdge R7525<br>Service Tag : SSPTC63                                  | Back         |

Rakam 6. Genel Etkin Yedekleri Görüntüleme

## Sürücülerin kurulması

PowerEdge RAID Denetleyici (PERC) S150 için yazılım sürücülerinin desteklenen işletim sistemi ile çalışması gerekir. Yüklenecek sürücüler, sistemin türüne ve yüklü işletim sistemine bağlıdır.

(i) NOT: İşletim sistemi uyumluluğunu kontrol etmek için, www.dell.com/manuals adresini ziyaret edin.

 NOT: İşletim sistemi bir PERC ya da BOSS cihaza kuruluysa, yazılım RAID OS sürücüsünün BIOS ayarlarındayken SATA ve NVMe RAID modunda olarak Dell Update Paketi (DUP) kullanarak yüklendiğinden emin olun.

(i) NOT: Lifecycle controller üzerinden yazılım SWRAID sürücüsü kurulumu desteklenmez.

#### Konular:

- Yükleme öncesi gereksinimleri
- Windows sürücü yüklemesi için aygıt sürücü medyası oluşturma

### Yükleme öncesi gereksinimleri

İşletim sistemini yüklemeden önce:

- İşletim sisteminizle birlikte gönderilen Microsoft Başlarken belgesini okuyun.
- Sisteminizde en yeni BIOS, ürün yazılımı ve sürücü güncellemelerinin bulunduğundan emin olun. Gerekirse, en son BIOS, ürün yazılımı ve sürücü güncellemelerini www.dell.com/support/home adresinden indirin.
- Bir aygıt sürücüsü ortamı (USB sürücüsü, CD veya DVD) oluşturun.

### SATA denetleyicinin RAID moduna ayarlanması

- 1. Sistemi açın.
- 2. Dell Power-On Self-Test (POST) ekranı görüntülendiğinde, F2 tuşuna basın.
- 3. Dell PowerEdge System penceresi görüntülendiğinde, SATA Ayarları'na geçin ve Enter tuşuna basın. Alt ekranda, SATA Controller (SATA denetleyicinin) bir RAID moduna ayarlandığını doğrulayın.
   (i) NOT: Gerekirse ara tuşu ile ayarı değiştirin.
- 4. Çıkmak için Esc tuşuna basın.
- 5. Yeniden Esc'ye basın.

### NVMe PCIe SSD'leri RAID moduna ayarlama

NVMe PCle SSD'de PERC S150 kullanmak için NVMe PCle SSD'lerin ayarlarını BIOS HII'de RAID modu olarak değiştirin.

#### UYARI: RAID moduna geçilmesi NVMe PCIe SSD'lerde veri kaybına neden olabilir.

(i) NOT: SATA ayarlarının RAID modunda olduğundan emin olun.

- 1. Sistemi açın.
- 2. Dell Power-On Self-Test (POST) ekranı görüntülendiğinde, F2 tuşuna basın.
- 3. Sistem Kurulumu penceresi görüntülendiğinde, Sistem BIOS öğesine tıklayın.
- 4. NVMe Ayarlarına tıklayın.
- 5. RAID modu olarak NVMe Modunu seçin.
- 6. BIOS NVMe Sürücüsünü Dell Onaylı Sürücüler veya Tüm Sürücüler olarak seçin.

| D&LLEMC System Setup                 |                                                                                       | Help   About   Exit |
|--------------------------------------|---------------------------------------------------------------------------------------|---------------------|
| System BIOS                          |                                                                                       |                     |
| System BIOS Settings • NVMe Settings |                                                                                       |                     |
| NVMe Mode                            | <ul> <li>○ Non RAID</li> <li>● Dell Qualified Drives</li> <li>○ All Drives</li> </ul> |                     |

#### Rakam 7. BIOS'ta NVMe Ayarları

- (i) NOT: NVMe Modu ayarını RAID'den RAID Olmayan'a değiştirirseniz, NVMe sürücüsünün (Microsoft veya üçüncü taraf NVMe sürücüsü) Windows ortamında manuel olarak yüklendiğinden emin olun.
- NOT: Varsayılan Dell Nitelikli Sürücüleri BIOS NVMe Sürücüsü olarak seçildiğinde, PERC S150 sürücüsü yalnızca Dell sertifikalı NVMe sürücüleri için yüklenir.
- NOT: Tüm Sürücüler seçildiğinde hem Dell sertifikalı NVMe sürücüleri hem de Dell sertifikalı olmayan NVMe sürücüleri için PERC
   S150 sürücüsü yüklenir.
- NOT: İşletim sistemi yüklendikten sonra NVMe Modu veya BIOS NVMe Sürücüsü değiştirilirse, değişiklikler işletim sistemi ortamına yansıtılmaz.
- **NOT:** NVMe sürücülerle SATA+NVMe yapılandırmalı sistem için **RAID olmayan** mod seçiliyse Windows Server işletim sistemi yüklenirken gerçekleşen yeniden başlatma sırasında konsolda UEFI0116 hatası gösterilir.
- **NOT:** NVMe sürücülerle SATA+NVMe yapılandırmalı sistem için **RAID olmayan** mod seçiliyse Linux işletim sistemi kurulduktan sonra ve uzaktan senkronizasyon işlemi tamamlanmadan önce sistem yeniden başlatılırsa konsolda UEFI0116 hatası gösterilir.
- 7. Geri seçeneğine tıklayın.
- 8. Son öğesine tıklayın.

### Sanal disk oluşturma

Bir sanal disk oluşturma hakkında daha fazla bilgi için, bakınız Sanal disk oluşturma.

### PERC S150 seçenekleri ve önyükleme liste önceliği kontrolü

1. Sanal Diskler alanında önyüklenebilir sanal diskin listelenen ilk sanal disk olduğundan emin olun. Önyüklenebilir sanal disk, listelenen ilk sanal disk değilse, İki sanal diski değiştirme bölümüne bakın.

**NOT:** RAID olmayan sanal diskler kullanılır (ve **Virtual Disks** listesinde görünürse), sadece sistemin bir RAID Uyumlu fiziksel disk içermesi halinde Swap Two Virtual Disks (İki sanal diski değiştir) seçeneği etkinleştirilir.

2. Önyüklemeye Devam Et seçeneğini seçin ve Enter'a basın.

# Windows sürücü yüklemesi için aygıt sürücü medyası oluşturma

## Dell destek web sitesinden PERC S150 için tüm işletim sistemlerinde kullanılabilen sürücüleri indirme

- 1. Şu adrese gidin: www.dell.com/support/drivers
- 2. Product Selection (Ürün Seçimi) bölümünde, Service Tag (Servis Etiketi) veya Express Service Code (Ekspres Servis Kodu) alanına sisteminizin servis etiketini girin.
  - () NOT: Servis etiketiniz yoksa, sistemin servis etiketinizi otomatik olarak algılaması için Automatically detect my Service Tag for me (Servis Etiketimi benim için otomatik olarak algıla) öğesini seçin veya ürününüzü Product Selection (Ürün Seçimi) sayfasından seçmek üzere Choose from a list of all Dell products (Tüm Dell ürünleri listesinden seç) öğesini seçin.
- 3. İlgili açılır listelerden Operating System (İşletim Sistemi), Category (Kategori), Release Date (Sürüm Tarihi) ve Importance (Önem) öğesini seçin.

Seçimlerinize uygun sürücüler görüntülenir.

- 4. İhtiyacınız olan sürücüleri bir disket sürücüsüne, USB sürücüsüne, CD'ye veya DVD'ye indirin.
- 5. İşletim sistemi yüklemesi sırasında, toplu depolama sürücülerini yüklemek için Load Driver (Sürücü Yükle) seçeneğiyle oluşturduğunuz ortamı kullanın. İşletim sistemini yeniden yükleme konusunda bilgi için https://www.dell.com/operatingsystemmanuals adresindeki ilgili belgelere bakın.
  - i NOT: NVMe PCIe SSD sistemleri için S150 sürücüsünün, işlem sistemi ortamınızdaki RAID disklerini keşfetmek için yüklü olduğundan emin olun.
  - () NOT: Yerleşik optik disk sürücüsü kullanan Windows işletim sisteminin kurulumu sırasında S150 sürücüsü yüklenirken bir uyarı mesajı görünebilir: Yeni aygıt sürücüleri bulunamadı. SATA, RAID modunda olduğunda kurulum ortamının doğru sürücüleri içerdiğinden emin olun. Kuruluma devam etmek için aşağıdaki adımları izleyin:
    - a. OK (Tamam)'e tıklayın.
    - **b.** Uyarı penceresini kapatın.
    - c. Install Now (Şimdi Yükle) seçeneğine tıklayın ve ekrandaki yönergeleri uygulayın.

## Windows için Dell Sistemleri Hizmet ve Tanı Araçları Ortamından sürücüleri indirme

- Dell Sistemleri Hizmet ve Tanı Araçları ortamını sisteminize yerleştirin.
   Dell Hizmet ve Tanı Yardımcı Programları'na Hoş Geldiniz ekranı görüntülenir.
- Sistem modelinizi ve işletim sisteminizi seçin.
   Desteklenen işletim sistemleri listesi için Desteklenen işletim sistemleri bölümüne bakın.
- 3. Devam'ı tıklatın.
- 4. Görüntülenen sürücü listesinde ihtiyacınız olan sürücüyü seçin.
- 5. Kendini açabilen sıkıştırılmış dosyayı seçin ve Çalıştır'ı tıklatın.
- **6.** Sürücüyü bir disket sürücüsüne, CD'ye, DVD'ye veya USB sürücüye kopyalayın. Bu adımı ihtiyacınız olan tüm sürücüler için tekrarlayın.
- 7. İşletim sistemi yüklemesi sırasında, toplu depolama sürücülerini yüklemek için Load Driver (Sürücü Yükle) seçeneğiyle oluşturduğunuz ortamı kullanın.

İşletim sistemini yeniden yükleme hakkında daha fazla bilgi için, aşağıdan işletim sisteminize ilişkin bölüme bakın.

### ZIP dosyalarına erişim

- 1. ZIP dosyasını indirin. İndirilen dosya .exe uzantısına sahip olacaktır.
- 2. Dosya uzantısını .zip olarak yeniden adlandırın.
- **3.** İçeriği çıkarın.

Sürücü dosyaları ayıklanan klasörde görünür olur. Sürücü, **.inf** dosyasına sağ tıklanarak kurulabilir.

() NOT: S150 G/Ç sürücü adı beraid <xyz>.sys'dir; burada xyz, sürücü sürümünün ilk üç basamağıdır. Örneğin, sürüm 6.0.3.0007 ise, sürücü adı beraid603.sys olur.

## Sisteminizde Sorun Giderme

Dell PowerEdge RAID Denetleyiciniz (PERC) S150 hakkında yardım almak için, Dell Teknik Servis temsilcisine başvurabilir ya da https://www.dell.com/support adresini ziyaret edebilirsiniz.

#### Konular:

- NVMe sürücülerin çalışırken çıkarılması veya takılması için önlemler
- UEFI Yapılandırma Yardımcı Programı kullanarak Linux RAID yapılandırılamadı
- SATA fiziksel disk yazma önbelleği politikasını devre dışı bıraktıktan sonra performans düşüşü
- UEFI veya OPROM'da herhangi bir özellik ayarı değiştirilemez
- İşletim Sistemi kurulumu sırasında ek yeniden başlatma
- Üçüncü taraf sürücüsü ile NVMe PCle SSD'ye işletim sistemi kurulumu başarısız
- SATA yapılandırmasında işletim sistemi yüklemesi sırasında sunucu performansı düşük ve çöküyor
- NVMe yapılandırmasında işletim sistemi yüklemesi sırasında sunucu performansı düşük
- Sistem başlatma sorunları
- BIOS yapılandırma yardımcı uygulaması seçeneği görüntülenmiyor
- ROM yardımcı programı seçeneğini kullanarak RAID yapılandırması devre dışı
- Uyarı Mesajları

Çözüm İşlemi:

- BIOS ekranında görünen diğer hatalar
- Fiziksel diske ilişkin hatalar
- Sanal disklere ilişkin hatalar
- S150 DUP çalıştırıldıktan sonra S150 yapılandırma sürücüsü yüklenmiyor
- S150 sürücüsü P4800 sürücülerini tanımlamıyor
- S150 DUP güncelleme mesajı yalnızca SATA denetleyicileri için görüntülenir

### NVMe sürücülerin çalışırken çıkarılması veya takılması için önlemler

**Düzeltici Eylem:** Birden çok çalışırken takma işlemi gerçekleştiriyorsanız, herhangi bir çalışırken çıkarma veya çalışırken takma işlemini gerçekleştirmeden önce en az 30 saniye gerekir ve Open Manage depolama hizmetleri (OMSS), bir sonraki çalışırken çıkarma veya çalışırken takma işlemini gerçekleştirmeden önce yapılan her çalışırken çıkarma veya çalışırken takma işlemini gerçekleştirmeden önce yapılan her çalışırken çıkarma veya çalışırken takma işlemini gerçekleştirmeden önce yapılan her çalışırken çıkarma veya çalışırken takma işlemini gerçekleştirmeden önce yapılan her çalışırken çıkarma veya çalışırken takma işlemini gerçekleştirmeden önce yapılan her çalışırken çıkarma veya çalışırken takma işlemini gerçekleştirmeden önce yapılan her çalışırken çıkarma veya çalışırken takma işlemini gerçekleştirmeden önce yapılan her çalışırken çıkarma veya çalışırken takma işlemini gerçekleştirmeden önce yapılan her çalışırken çıkarma veya çalışırken takma işlemini gerçekleştirmeden önce yapılan her çalışırken çıkarma veya çalışırken takma işlemini gerçekleştirmeden önce yapılan her çalışırken çıkarma veya çalışırken takma işlemini gerçekleştirmeden önce yapılan her çalışırken çıkarma veya çalışırken takma işlemini gerçekleştirmeden önce yapılan her çalışırken çıkarma veya çalışırken takma işlemini yanıştırmatılır.

### UEFI Yapılandırma Yardımcı Programı kullanarak Linux RAID yapılandırılamadı

Olası Sebep: Linux RAID Yapılandırma sayfasında Linux RAID seçme seçeneği, RAID halihazırda yapılandırılmışsa devre dışı bırakılır.

Bu sorunu çözmek için:

- 1. Varsa, Windows RAID'de oluşturulan sanal diski silin.
- 2. Fiziksel diski RAID olmayan diske dönüştür. Fiziksel diski RAID olmayan diske dönüştürme bölümüne bakın.
- 3. Fiziksel diski RAID'e dönüştürün. Fiziksel diski RAID uyumlu diske dönüştürme bölümüne bakın.
- 4. Linux RAID'i yapılandırın. Bkz. Linux RAID Yapılandırma

### SATA fiziksel disk yazma önbelleği politikasını devre dışı bıraktıktan sonra performans düşüşü

**Olası Sebep:** Çözüm İşlemi: Disk yazma işlemleri performansta düşüşe neden olabilir.

Bu sorunu çözmek için, fiziksel disk yazma önbelleği ilkesini etkinleştirin.

(i) NOT: Sisteme sürekli güç beslemesi bulunduğundan emin olunuz (Bir UPS tavsiye edilir).

(i) NOT: Dell LifeCycle denetleyicisini kullanarak bir sanal disk oluşturursanız, fiziksel disk yazma önbelleği ilkesi varsayılan olarak ayarlanır. Fiziksel disk yazma önbelleği ilkesi davranışı hakkında daha fazla bilgi almak için SATA sürücüleri için fiziksel disk yazma önbelleği ilkesini yönetme bölümüne bakın.

### UEFI veya OPROM'da herhangi bir özellik ayarı değiştirilemez

Olası sebep: Sanal disk sayısı 30'dan fazla ise UEFI veya OPROM'da ayarları değiştiremezsiniz. Bu sorunu çözmek için:

sırasında ek bir yeniden başlatma yapılmasına neden olabilir.

Çözüm İşlemi:

1. İşletim sistemini başlatın.

2. Sanal disk maksimum sayısının 30'u aşmadığından emin olmak için OpenManage'i kullanın.

### İşletim Sistemi kurulumu sırasında ek yeniden başlatma

#### Açıklama Sistem, sürücü takma yöntemi kullanılarak işletim sistemi kurulumu sırasında ekstra olarak bir kez daha yeniden önyükleme yapabilir. Olası Sebep: RAID modundaki SATA ve RAID olmayan moddaki NVMe, NVMe PCIe SSD'li sistemlerde işletim sistemi yüklemesi

### Üçüncü taraf sürücüsü ile NVMe PCIe SSD'ye işletim sistemi kurulumu başarısız

Olası Sebep: NVME modu RAID olarak ayarlandığında NVMe PCle SSD için üçüncü taraf sürücüler kullanılması, işletim sistemi yüklemesinin başarısızlıkla sonuçlanmasına neden olabilir.

Çözüm İşlemi: NVMe PCle SSD'ler için üçüncü taraf sürücüler, RAID modundaki NVMe'de desteklenmez.

### SATA yapılandırmasında işletim sistemi yüklemesi sırasında sunucu performansı düşük ve çöküyor

Olası Sebep: Bir veya daha fazla SAS sürücüsü, sunucudaki SATA sürücüleri boyunca bağlanmış.

Düzeltici Eylem: Sunucuya bağlı olan SAS kablolarını sökün: SAS sürücüleri SATA yapılandırmasında desteklenmez.

### NVMe yapılandırmasında işletim sistemi yüklemesi sırasında sunucu performansı düşük

Olası Sebep: Bir veya daha fazla SAS sürücüsü, NVMe yapılandırmasındaki sunucuya bağlanmış.

Düzeltici Eylem: Sunucuya bağlı olan SAS kablolarını sökün:

### Sistem başlatma sorunları

Sistem başlatma sorunlarını gidermek için, aşağıdakileri gözden geçirin:

### Sistem ön yükleme yapmıyor

Sistem ön yükleme yapmadığında aşağıdaki nedenleri kontrol edin:

- Sistem Kurulumu'nda yanlış Denetleyici Modu.
- Yanlış Ön Yükleme Modu, Ön Yükleme Sıralaması ve/veya Ön Yükleme Yeniden Denemesi.
- Ön yüklenebilir sanal disk Arızalı durumda.
- Bir ön yüklenebilir sanal disk için yanlış Ön Yükleme Sırası.
- Linux RAID yapılandırmasında, oluşturulan sanal diskler maksimum sınır olan 30'u aşmazsa ve önyükleme sanal diski UEFI yapılandırma yardımcı programındaki 30 sanal diskten biri olarak listelenmezse.
- Bir Linux RAID yapılandırmasında, sanal disk S150 UEFI HII'da listelenen ilk 10 sürücünün dışındaki sürücülerden oluşturulmuşsa.

### Denetleyici modu, sistem kurulumunda yanlış ayarlanmış

- 1. Sistem başlangıcı aşamasında Dell Power-On Self-Test (POST) ekranı göründüğünde, BIOS ekranına girmek için F2'ye basın.
- 2. SATA Ayarlarına geçin. Enter tuşuna basın ve SATA Denetleyicisinin RAID moduna ayarlı olduğundan emin olun.

🛆 DİKKAT: RAID Modundan ATA moduna veya AHCI moduna geçiş veri kaybına ve öngörülemeyen davranışa yol açabilir.

# Önyükleme modu, önyükleme sırası ve/veya önyükleme sırası yeniden denemesi yanlış ayarlanmış

- 1. Sistemi açın.
- 2. Dell POST ekranı göründüğünde, BIOS ekranına girmek için F2'ye basın.
- 3. Önyükleme Ayarlarına geçin. Enter tuşuna basın ve Önyükleme Modu'nun BIOS olarak ayarlı olduğundan emin olun.
- 4. Önyükleme Sırasına geçin. Enter tuşuna basın ve Sabit sürücü C: seçeneğinin listelenen ilk aygıt olduğundan emin olun.
- 5. Önyükleme Sırası Yeniden Deneme seçeneğine gidin. Bu ayarın Etkin olduğundan emin olun.
- 6. Esc tuşuna basarak çıkın ve önyüklemeyi sürdürün.
  - (i) NOT: Eğer değişiklikler BIOS ekranında yapıldıysa, bir iletişim kutusu görünecek ve sizden değişikliklerinizi kaydedip sonra çıkmanızı isteyecektir.

### Önyüklenebilir sanal disk arızalı durumda

- 1. Tekrar başlatmak için Ctrl+Alt+Del tuşlarına basın.
- Sistem yeniden başlatıldıktan sonra Ctrl+R tuşlarına basın. Sanal Disk alanındaki ön yüklenebilir sanal diskin durumunu kontrol edin veya Sanal Disk Detaylarını Görüntüle seçeneğini işaretleyip Enter tuşuna basarak sanal diski denetleyin.
- 3. Kayıp ya da çevrim dışı fiziksel diskleri kontrol edin.

### Önyükleme sırası, önyüklenebilir bir sanal disk için yanlıştır

- 1. Sistem başlangıcında istendiğinde, sistem BIOS yapılandırma yardımcı uygulamasına erişmek için Ctrl+R'ye basın.
- 2. Sanal Diskler'i kontrol edin ve ön yüklenebilir sanal diskin listelenen ilk sanal disk olduğundan emin olun.
- 3. Gerektiğinde, Swap Two Virtual Disks (İki Sanal Diski Değiştir) seçeneği ile sanal diskleri yeniden konumlayın.

### Sistem yeniden başlatıldıktan sonra, RAID olmayan bir sanal disk artık BIOS yapılandırma yardımcı programı listesinde ilk konumda değil

- NOT: RAID olmayan bir sanal diskten ön yükleme yapılırken, OpenManage Sunucu Yöneticisi'nde bir sanal disk oluşturmak, sanal disk sırasını değiştirir ve ön yüklenebilir RAID olmayan sanal diski ilk konumdan alır. Ardından, PERC S150 ilk sanal diskten ön yükleme yapmaya çalışır.
- () NOT: RAID olmayan bir sanal disk, RAID olmayan fiziksel disklerden (PERC S150'den başka bir denetleyici tarafından başlatılmış fiziksel diskler) oluşturulabilir.
- 1. Sistem açılışında istendiğinde, BIOS yapılandırma yardımcı uygulamasına erişmek için Ctrl+R'ye basın.
- 2. Sanal Diskleri kontrol edin ve ön yüklenebilir RAID olmayan sanal diskin artık ilk konumda olup olmadığını belirleyin.
- 3. Swap Two Virtual Disks (İki sanal diski değiştir) seçeneği ile sanal diskleri değiştirin ve ön yüklenebilir RAID olmayan sanal diski Virtual Disks (Sanal diskler) alanındaki ilk konuma koyun.

# BIOS yapılandırma yardımcı uygulaması seçeneği görüntülenmiyor

BIOS sisteminde PERC S150 modu yanlış ayarlandıysa, **BIOS Yapılandırma Programı Ctrl+R** seçeneği görüntülenmez. Doğru **SATA Ayarları** için, Denetleyici modu, sistem kurulumunda yanlış ayarlanmış adresine bakın.

# ROM yardımcı programı seçeneğini kullanarak RAID yapılandırması devre dışı

NVMe PCIe SSD'li sistemlerde RAID yapılandırmak için PERC S150 Yapılandırma Yardımcı Programı'nı kullanın.

### Uyarı Mesajları

Dell Inc. PERC S150 Denetleyici Sistem BIOS ekranı, sisteminizin önyükleme sırası sırasında görüntülenen ilk ekranlardan biridir. Sistemin sanal diskleri, sistem önyüklemesinde önce Normal veya Etkin durumdaysa, önyükleme sırası normal şekilde Microsoft Windows Server işletim sistemi ile devam eder. Ancak, bir sanal disk Küçültülmüş veya Arızalı durumdaysa ya da Denetleyici Seçenekleri alanındaki belirli seçenekler önceden BIOS Yapılandırma Programı (<Ctrl><R>)'nda değiştirilmişse, önyükleme sırası esnasında aşağıdaki uyarı iletileri gösterilir.

### UYARI: Performansı düşürülmüş sanal diskler bulundu

Bu uyarı mesajı, **BIOS Yapılandırma Yardımcı Uygulamasında Ctrl+R** en azından bir sanal disk **Küçültülmüş** durumda ve **Eğer Küçültülmüşse Dondur AÇIK** seçeneğine ayarlanmışsa görüntülenir.

Uyarı görüntülendikten sonra şu mesaj görüntülenir: --- Press Enter to continue, or Ctrl+R to enter setup ---.

İşletim sisteminin ön yüklemeyi sürdürmesi için Enter'a basın ya da Ctrl+R'ye basarak **BIOS Yapılandırma Yardımcı Uygulamasına Ctrl+R** girin ve **Küçültülmüş** sanal diskin nedenini araştırın.

Nedeni araştırmak için aşağıdakileri kontrol edin:

- Sanal diskteki bir fiziksel disk ya arızalı ya da çevrimdışı. Fiziksel Diskler alanından durumu kontrol edin. Küçültülmüş durumu, sanal diskin RAID düzeyine ve hatalı fiziksel disk sayısına bağlıdır:
  - -RAID 1 ya da RAID 5<sup>+</sup>teki bir sanal disk için, tek bir fiziksel disk arızası bir **Degraded** (Küçültülmüş) durumuna neden olur.

-RAID 10'daki bir sanal disk için, yansıma setlerinin her birindeki fiziksel disk arızaları RAID 10 için **Küçültülmüş** durumu oluşturur. Aynı yansıma setindeki iki fiziksel diskin arızası, RAID 10 için **Hatalı** durumu oluşturur.

• Denetleyicinin bir üretici yazılımı arızası veya bir bileşen hatası nedeniyle hata verip vermediği. Arızalı bir denetleyici, sanal diskin önyüklenmemesine neden olur.

Sanal diskin **Küçültülmüş** durumundan kurtulmasını sağlamak için, hatalı fiziksel disk değiştirilmelidir ve sanal diskin OpenManage Sunucu Yöneticisi Depolama Yönetimi kullanılarak yeniden oluşturulması gerekir. Yeniden oluşturma işlemi tamamlandığında, sanal disk durumu **Küçültülmüş**'den **Etkin**'e değişir. Yeniden oluşturma işlevinin açıklaması için https://www.dell.com/manuals bölümündeki Depolama Yönetimine bakın.

### UYARI: Arızalı sanal diskler bulundu

Bu uyarı mesajı, en azından bir sanal disk **Failed** (Arızalı) durumda olduğunda ve **BIOS Yapılandırma Yardımcı Uygulaması** (<**Ctrl><R>)**'na **Pause if Failed** (Eğer Arızalıysa Duraklat) özelliği **ON** (AÇIK) olduğuna görünür.

Uyarı görüntülendikten sonra şu mesaj görüntülenir: --- Press <Enter> to continue, or <Ctrl><R> to enter setup ---- .

İşletim sisteminin ön yüklemeyi sürdürmesi için <Enter>'a basın ya da **Arızal**ı sanal diskin nedenini araştırmak için <Ctrl><R>'ye basarak **BIOS Yapılandırma Yardımcı Uygulamasına (<Ctrl><R>**) girin.

(i) NOT: Arızalı durumdaki bir ön yükleme sanal diski işletim sisteminin ön yükleme yapmasını engeller.

Nedeni araştırmak için aşağıdakileri kontrol edin:

- Yedek olmayan bir sanal diskte kaç tane fiziksel diskin (bir veya daha fazla) hata verdiğini belirleyin. Evet ise veriler kaybedilir. Bir yedek depolama kaynağından kayıp verileri kurtarın.
- Yedek olmayan bir sanal diskte kaç tane fiziksel diskin (iki veya daha fazla) hata verdiğini belirleyin. **Evet** ise veriler kaybedilir. Bir yedek depolama kaynağından kayıp verileri kurtarın.
- () NOT: Bir RAID 10 yapılandırması için, her yansıtılmış sette bir fiziksel disk hatalı olursa, yedek sanal disk **Küçültülmüş** duruma geçer ancak veriler kaybedilmez. Yansıtılmış setlerden birinde iki fiziksel disk hatalı olursa, yedek sanal disk **Hatalı** duruma geçer ve veriler kaybedilir.

### UYARI: Performansı düşürülmüş ve arızalı sanal diskler bulundu

Bu uyarı mesajı **Küçültülmüş** ve **Arızalı** durumda çoklu sanal diskler bulunduğunda ve **BIOS Yapılandırma Yardımcı Uygulamasında Ctrl+R Eğer Küçültülmüşse Duraklat** veya **Eğer Arızalıysa Duraklat** özellikleri **AÇIK** olarak ayarlıysa görüntülenir.

Uyarı görüntülendikten sonra şu mesaj görüntülenir: --- Press Enter to continue, or Ctrl+R to enter setup --- .

İşletim sisteminin ön yüklemeyi sürdürmesi için <Enter>'a basın ya da **Arızalı** ve **Küçültülmüş** sanal disklerin nedenini araştırmak için Ctrl+R'ye basarak **BIOS Yapılandırma Yardımcı Programına Ctrl+R** girin.

(i) NOT: Arızalı durumdaki bir ön yükleme sanal diski işletim sisteminin ön yükleme yapmasını engeller.

Nedeni araştırmak için aşağıdakileri kontrol edin:

- Küçültülmüş durumdaki sanal diskin, RAID 1 veya RAID 5 sanal disklerinin fiziksel disklerinden biri hatalı olduğu için mi yoksa RAID 10 sanal diskindeki fiziksel disklerden biri hatalı olduğu için mi bu durumda olduğunu. Ctrl+R tuşlarına basın ve fiziksel disklerin çevrimdışı veya eksik olup olmadığını doğrulayın. Hatalı fiziksel diski çıkarın ve değiştirin. İkinci bir fiziksel disk arızası, Küçültülmüş durumdaki bir sanal diskin Hatalı durumuna geçmesine neden olabilir.
- Bir veya daha fazla fiziksel disk hatalı olduğu için sanal diskin **Hatalı** durumda olup olmadığını. Ctrl+R tuşlarına basın ve fiziksel disklerin çevrimdışı veya eksik olup olmadığını doğrulayın. Hatalı fiziksel diski veya diskleri çıkarın ve değiştirin.

### BIOS ekranında görünen diğer hatalar

## NVMe yapılandırma sunucusunda önyükleme yapılırken BSOD gözlemlenmiştir

- Açıklama:NVMe sürücüler sistem kaynaklarını kullanır, bir sunucunun çekirdek sayısı sunucuya bağlanan NVMe sürücüsü<br/>sayısından azsa, NVMe'ye hizmet verecek kaynaklarda eksiklik var demektir ve BSOD meydana gelebilir.
- Düzeltici eylem: BIOS HII > İşlemci Ayarları altında mantıksal işlemci seçeneğinin etkin olduğundan emin olun veya önyükleme yapmadan önce bazı NVMe sürücülerini çıkarın ve önyükleme sonrası çalışırken takın.

### S150 denetleyici, M.2 sürücülerini listeler

| Açıklama:        | RAID modunda, yerleşik SATA denetleyicisine eşlenmiş M.2 sürücüleri S150 denetleyici tarafından alınır |
|------------------|----------------------------------------------------------------------------------------------------|
| Düzeltici eylem: | Bu beklenen bir davranıştır ve herhangi bir eylem gerekmez.                                            |

### Eski moddayken CD/DVD-ROM'u görüntüleme hatası

| Açıklama:        | Eski BIOS modunda desteklenen maksimum sanal disk sayısı 10'dur. Sanal disk sayısı 10'u aşarsa, kullanıcı, BIOS<br><b>Tek Seferlik Önyükleme Menüsünde</b> CD/DVD-ROM'u görüntüleyemez. |
|------------------|----------------------------------------------------------------------------------------------------|
| Düzeltici eylem: | Sanal disklerin sayısı 10'u geçmeyecek şekilde sanal diskleri silin.                                                                                                    |

### UEFI önyükleme ayarlarında Kullanılamıyor hatası

Açıklama:Bir NVMe yapılandırmasında, Yerleşik RAID denetleyicisi 2 UEFI önyükleme ayarlarında kullanılamaz.Olası sebep:Bu, yalnızca NVMe yapılandırmasında beklenen bir davranıştır, bir SATA yapılandırmasında beklenmez. Bu hata,<br/>işlevsellik kaybı olmadığı için yok sayılabilir.

## S150, BIOS Yapılandırma Yardımcı Uygulamasında ondan fazla sanal diski görüntülemiyor veya CTRL R

Olası Sebep: İşlev desteklenmemektedir.

**Çözüm İşlemi:** Son eklenen dışındaki tüm fiziksel diskleri çıkarın. Daha sonra gerekli olmayan sanal diskleri silme işlemine devam edin. Kullanılmakta olan sanal diskleri dikkate almayı unutmayın.

## Sistemde halihazırda 30'dan fazla sanal disk olduğunda sanal diskler silinemez

Olası sebep: İşlev desteklenmemektedir.

**Çözüm İşlemi:** Son eklenen dışındaki tüm fiziksel diskleri çıkarın. Daha sonra gerekli olmayan sanal diskleri silme işlemine devam edin. Kullanılmakta olan sanal diskleri dikkate almayı unutmayın.

### BIOS Yapılandırma Yardımcı Programı veya UEFI HII'daki (<CTRL><R>) sanal disk yeniden oluşturma durumu

Olası Sebep: BIOS Yapılandırma Yardımcı Programında (<CTRL><R>) veya UEFI HII modunda yeniden oluşturma işlemi desteklenmemektedir.

**Düzeltici Eylem:** Desteklenen bir işletim sistemine önyükleyin. Yeniden oluşturma işlemi başlar. Yeniden oluşturma durumunu görüntülemek için, desteklenen bir depolama uygulaması yükleyin.

### Fiziksel diske ilişkin hatalar

- Fiziksel disk arızalanır
- Bir Fiziksel Disk Başlatılamıyor
- Durum LED'İ çalışmıyor
- NVMe PCIe SSD ürün yazılımı, Dell Güncelleme Paketi veya DUP kullanılarak güncellenemiyor
- NVMe PCIe SSD için üçüncü parti sürücü kurulumu başarısız
- İşletim sistemi kurulumu için NVMe PCle SSD bulunamıyor

### Fiziksel disk arızalanır

Eğer fiziksel disk arızalanırsa, aşağıdaki nedenleri kontrol edin:

- Fiziksel disk, BIOS Yapılandırma Yardımcı Uygulamasında görünebilir değil veya çevrimdışı.
- Fiziksel bir disk BIOS Yapılandırma Yardımcı Uygulamasında veya Ctrl R'de kırmızı renkte vurgulanmıştır.

## Fiziksel disk, BIOS Yapılandırma Yardımcı Uygulamasında görünebilir değil veya çevrimdışı

- 1. Kabloların doğru bağlandığından emin olun.
- 2. Fiziksel diskin sistem arka paneline doğru takıldığından emin olun.
- **3.** Sistemin arka panelinin zarar görüp görmediğini kontrol edin.
- 4. Fiziksel diski yeniden takın ve sistemin arka paneline doğru şekilde oturduğundan emin olun.
- 5. Fiziksel diskin bir SAS sürücü olup olamayacağını kontrol edin.
- 6. Aşağıdakilerden birisini gerçekleştirmek için Yeniden Tarama gerçekleştirin:
  - a. Denetleyiciye eklenmiş depolama cihazlarının durumlarını güncelleyin..
  - b. Bir sanal diski silme veya başlatma yüzünden oluşan bir hatayı tamir edin.

## Fiziksel bir disk BIOS Yapılandırma Yardımcı Uygulamasında veya Ctrl R'de kırmızı renkte vurgulanmıştır

- 1. Fiziksel diski değiştirin. Sanal diskin RAID düzeyine bağlı olarak veri kaybı olabilir.
- 2. Yeni diskin tespit edildiğini onaylamak için yeniden tarama işlemini gerçekleştirin.

### Bir Fiziksel Disk Başlatılamıyor

Fiziksel diski şu açılardan kontrol edin:

1. Zaten sanal diskin bir parçası olup olmadığını.

- 2. Şu anda genel veya özel etkin yedek olup olmadığını.
- Çevrimdışı bir durumu raporlama. Yalnızca Hazır olan fiziksel diskler başlatılabilir.

### Durum LED'İ çalışmıyor

Sistemin işletim sistemine önyüklendiğinden emin olun. **Open Manage Sunucu Yöneticisi** yönetim yardımcı programı sürüm 8.0'i (veya üzeri) yükleyin.

### NVMe PCIe SSD ürün yazılımı, Dell Güncelleme Paketi veya DUP kullanılarak güncellenemiyor

Olası Sebep:Sisteminizde yer alan işletim sistemi için desteklenen cihaz sürücüsü kurulu değil.Çözüm İşlemi:DUP kullanarak ürün yazılımını güncellemeden önce sisteminizdeki işletim sistemine özel gerekli NVMe PCle SSD<br/>sürücüsünün kurulu olduğundan emin olun.

### NVMe sürücüsü ilk kez takıldığında karşılaşılan hata

| Açıklama: | NVMe sürücüsü ilk kez takıldığında aygıt yöneticisinde DELL PERC S150 Denetleyici olarak değil Standart |
|-----------|----------------------------------------------------------------------------------------------------|
|           | NVMe Denetleyici olarak görüntülenir.                                                                   |
|           |                                                                                                    |

Çözüm Desteklenen S150 DUP yürütülebilir dosyasını çalıştırın.

### NVMe PCIe SSD için üçüncü parti sürücü kurulumu başarısız

| Açıklama: | NVMe modu RAID olarak ayarlandıktan ve işletim sistemi kurulumu tamamlandıktan sonra, NVMe PCle SSD için<br>üçüncü taraf bir sürücü yüklemek başarısızlıkla sonuçlanabilir. |
|-----------|----------------------------------------------------------------------------------------------------|
| Çözüm     | NVMe PCle SSD'ler için üçüncü taraf sürücüler, RAID modundaki NVMe'de desteklenmez.                                                                                         |

### İşletim sistemi kurulumu için NVMe PCIe SSD bulunamıyor

| Olası Sebep:  | S150 sürücüler, NVMe, RAID olmayan moddayken yüklendi.                     |
|---------------|----------------------------------------------------------------------------|
| Çözüm İşlemi: | S150 sürücüsünü yüklemeden önce NVMe'nin RAID modunda olduğundan emin olun |

## Sanal disklere ilişkin hatalar

- Eski bölümlendirmeler Linux için sanal disk oluşturma kısmında listeleniyor
- Sanal disk, genel sıcak yedek kullanılarak yeniden oluşturulma sonrası, HII veya iDRAC'ta çevrimiçi olarak listelenmiyor
- S150, POST sırasında 30 sanal disk yerine 22 sanal disk gösteriyor
- S150 30 sanal disk yerine POST sırasında 43 sanal diskleri görüntüler
- Hll'da hatalı sanal diskin görüntülenmesi
- VD oluştururken ondalık sanal disk boyutu desteklenmez
- Bir sanal disk oluşturulamıyor
- Sanal Disk Küçültülmüş Durumda
- Özel Etkin Yedek bir Sanal Diske Atanamaz
- Genel Bir Etkin Yedek Oluşturulamıyor
- Özel etkin yedek arızalanır
- Arızalı veya küçültülmüş sanal disk

- Seçilen fiziksel diskler üzerinde sanal disk oluşturulamıyor
- İşletim sistemi ortamında görünmeyen ve bölümlenmiş diskler olarak gösterilen NVMe PCle SSD'lerden oluşturulan RAID diski
- Sanal disk üzerinde çevrimiçi kapasite genişletme veya yeniden yapılandırma işlemi yapılamaz
- Üçüncü taraf RAID yapılandırma yardımcı programını kullanarak NVID RAID yapılandırma yardımcı programı üzerinden RAID yapılandırılamıyor

### Eski bölümlendirmeler Linux için sanal disk oluşturma kısmında listeleniyor

## Açıklama: Daha önce bir Linux sanal diski oluşturmak için kullanılmış fiziksel diskler kullanılarak bir sanal disk oluşturulduğunda, işletim sistemi yüklemesi sırasında bazı Linux bölümlendirmeleri görülür.

Bir sanal disk oluşturduğunuz veya sildiğiniz zaman, yalnızca süper blok meta verileri değiştirilir. Mantıksal LBA-O'da depolanan sanal diskin bölümlendirme tablosu değiştirilmez. Bu nedenle, bir sanal diski yeniden oluşturduğunuzda önceki bölümlendirmeler yine de listelenir.

- İşletim sistemi yüklemesi sırasında, bu bölümlendirmeler işletim sistemi yükleyicisi kullanılarak silinebilir.
- Destekleniyorsa, bu bölümlerin listelenmemesi için fiziksel diskin şifreli silme işlemini gerçekleştirebilir ve daha sonra HII'den bir sanal disk oluşturabilirsiniz.

(i) NOT: Şifreli silme işlemi, fiziksel disklerdeki tüm verileri siler.

(i) NOT: RAID olmayan modda, NVMe diskleri (daha önce VD oluşturmak için kullanılan) meta verileri silmeden yeniden kullanılıyorsa Linux Yükleyicisi hala VD'leri algılar.

### Sanal disk, genel sıcak yedek kullanılarak yeniden oluşturulma sonrası, HII veya iDRAC'ta çevrimiçi olarak listelenmiyor

| Açıklama: | Bir sanal diski yeniden oluşturma işlemi genel sıcak yedek kullanılarak tamamlandıktan sonra, diskin durumu<br>çevrimiçi olarak listelenmiyor. |
|-----------|----------------------------------------------------------------------------------------------------|
| Çözüm     | Bu beklenen bir davranıştır. Eylem gerekmez.                                                                                                   |

### S150, POST sırasında 30 sanal disk yerine 22 sanal disk gösteriyor

| Açıklama:        | OPROM'da desteklenen maksimum sanal disk sayısı 24'dür.                                                        |  |
|------------------|----------------------------------------------------------------------------------------------------|--|
|                  | Fiziksel diskler bağlıysa yalnızca 22 sanal disk görüntülenir.                                                 |  |
|                  | • Bir optik sürücü bağlıysa ve optik sürücüye bir DVD diski takılırsa, sanal disk sayısı 23 olarak gösterilir. |  |
|                  | DVD diskleri takılmış olan iki optik sürücü bağlıysa, sanal disk sayısı 24 olarak gösterilir.                  |  |
| Düzeltici eylem: | Bu beklenen bir davranıştır ve herhangi bir eylem gerekmez.                                                    |  |

### S150 30 sanal disk yerine POST sırasında 43 sanal diskleri görüntüler

Açıklama:

Çözüm

• 30 ' dan fazla sanal diskten fazlasını oluşturamazsınız.

UEFI 'de desteklenen maksimum sanal disk sayısı 30 ' a sahiptir.

- Sanal disk yönetimi ve yeniden tarama işlemleri sırasında yalnızca 30 sanal diski görebilirsiniz. Bu beklenen bir davranıştır.
- Sanal disklere sahip bir sürücü veya sürücü başka bir sistemden içe aktarılmışsa, 43 sanal diskler görüntülenir.

**Düzeltici eylem:** Bu beklenen bir davranıştır ve herhangi bir eylem gerekmez.

### Hll'da hatalı sanal diskin görüntülenmesi

Açıklama: Sistemde herhangi bir arızalı sanal disk varsa, o disk Sanal Disk Özelliklerini Görüntüle altında listelenmez. Hatalı sanal disk, Sanal Disk İşlemlerini Seç ve Sanal Disk Özelliklerini Yönet altında listelenir.

**Düzeltici Eylem:** Bu beklenen bir davranıştır ve herhangi bir eylem gerekmez.

### VD oluştururken ondalık sanal disk boyutu desteklenmez

- Olası Sebep: Disk boyutu değerini girdikten sonra, sanal disk boyutu birimini MB'dan GB'a, GB'dan-TB'a veya benzeri şekilde değiştirmek, disk boyutu değerini değiştirir.
- Çözüm İşlemi: Disk boyutu değerini belirlemeden önce sanal disk boyutu birimini seçmeniz önerilir.

### Bir sanal disk oluşturulamıyor

Bir sanal diski oluşturamıyorsanız, aşağıdaki nedenleri kontrol ediniz:

- 1. Fiziksel disk görüntülenmiyor.
- 2. Seçili fiziksel disklerde yeterli boş alan yok
- 3. İstenen RAID düzeyi için seçili fiziksel disk sayısı yanlış.
- 4. İstenen fiziksel disk mevcut değil
- 5. Sistemde zaten maksimum 30 sanal disk var.

#### Fiziksel disk görüntülenmemektedir

Böyle bir hata olabilir çünkü:

- 1. Denetleyici fiziksel diskler ile iletişim kuramamaktadır.
- 2. Bir kablo gevşek ya da hasarlı olabilir.
- 3. Fiziksel disk bir SAS sürücü olabilir.

Fiziksel diskleri arka panele yeniden oturtun ve kablolarını kontrol edin.

#### Seçili fiziksel disklerde yetersiz boş alan var

Sanal diskin kullandığı fiziksel disklerde yeterli boş alan olmalıdır.

#### İstenen RAID düzeyi için seçili fiziksel disk sayısı yanlış

RAID düzeyleri ve her bir RAID düzeyinde kullanıma izin verilen fiziksel disk sayısı hakkında detaylar için www.dell.com/manuals adresindeki RAID Teknoloji Rehberi'nin RAID düzeylerini anlama bölümüne bakın.

#### İstenen fiziksel disk mevcut değil

Fiziksel diskin şu özelliklerde olup olmadığını belirleyin:

- 1. Özel bir etkin yedektir ve başka bir sanal diskte kullanılamaz.
- 2. Doludur ya da kullanılabilir kapasitesi yetersizdir.

#### Sistemde zaten maksimum 30 sanal disk var.

Kullanılmayan sanal diskleri silin.

DİKKAT: Sanal diski silmek sanal disk üzerindeki verilerin tamamının kaybolmasına neden olur.

### Sanal Disk Küçültülmüş Durumda

Sanal disk küçültülmüş durumdaysa, aşağıdaki nedenleri kontrol edin:

- 1. Fiziksel disk silindi
- 2. Fiziksel diskte fiziksel veya mekanik sorunlar var.
- 3. Sanal diskin yedeklemesi kayıp
- 4. Sanal diskte bozuk meta verileri

#### Sanal diskler fiziksel sürücülere geçiş sırasında küçültüldü

| Olası Sebep:  | Yeni birimin oluşturulması işlemi otomatik olarak başlamaz.   |
|---------------|---------------------------------------------------------------|
| Çözüm İşlemi: | Yeni birimi oluşturma işlemini OpenManage üzerinden başlatın. |

#### Bir fiziksel disk silindi

- 1. Orijinal fiziksel disk istemeyerek çıkarıldıysa diski yerine geri takın ya da yeni veya kullanılmış bir fiziksel disk ile değiştirin.
- 2. Yeni bir fiziksel disk başlatın. Değiştirilen tüm fiziksel diskler için Yeniden Tarama yapın.
- 3. Fiziksel disk çıkarılmadıysa, kabloların doğru bağlandığından emin olun.

#### Fiziksel diskte fiziksel veya mekanik sorunlar var

- 1. Sanal diskteki fiziksel disklerin arızalı olup olmadığını kontrol edin.
- 2. Bir fiziksel disk yakın zamanda çıkarıldıysa ve değiştirildiyse, arka panele doğru bir şekilde yerleştirildiğinden emin olun. Fiziksel disk ve sistem kartı arasındaki kablo bağlantılarını kontrol edin.
- 3. Yeniden tarama gerçekleştirin

#### Sanal diskin yedeklemesi kayıp

Sanal diskteki bir veya daha fazla fiziksel disk arızalı olabilir. Arızalanan fiziksel disk veya diskler nedeniyle, sanal disk artık yedek (yansıtılmış veya eşlik) verileri muhafaza etmemektedir. Başka bir fiziksel diskin hatalı olması veri kaybına neden olur.

- 1. Fiziksel diski veya diskleri değiştirin.
- 2. Depolama Yönetimi'ni kullanarak fiziksel diski yeniden oluşturun. www.dell.com/manuals bölümündeki geçerli Depolama Yönetimi kısmına bakın.

#### Sanal diskte bozuk meta verileri

- 1. Arızalı meta verileri olan sanal diskleri silin.
- 2. Yedeklemeli bir sanal diski yeniden oluşturmak için fiziksel diski etkin yedek olarak atayın.
- **3.** Yedeklemesi olmayan bir sanal disk oluşturmak için sanal diskteki verileri silin veya yeniden oluşturun ve bir yedek depolama kaynağından kayıp verileri geri yükleyin.

### Özel Etkin Yedek bir Sanal Diske Atanamaz

Sanal bir diske, özal etkin bir yedek atayamıyorsanız, aşağıdaki nedenleri kontrol edin:

- 1. RAID düzeyi, özel bir etkin yedeğin oluşturulmasına izin vermez.
- 2. Tayin edilmiş fiziksel disk özel etkin yedek olmak için yeterli kapasiteye sahip değildir.
- 3. Fiziksel disk sanal diskin bir parçasıdır.
- 4. Farklı tiplerde fiziksel diskler mevcuttur.

#### RAID düzeyi, özel bir etkin yedeğin oluşturulmasına izin vermez.

Etkin yedekler Birim veya RAID 0 sanal diskler için oluşturulmaz.

## Tayin edilmiş fiziksel disk özel etkin yedek olmak için yeterli kapasiteye sahip değildir

Ayrılmış etkin yedek olmak üzere seçilen fiziksel diskin kapasitesi, sanal diskteki en küçük fiziksel diskin kapasitesine eşit veya ondan daha büyük olmalıdır. Örneğin, özel etkin yedek için seçilen fiziksel disk 160 GB ise ve sanal diskteki fiziksel diskler 80 GB, 160 GB ve 500 GB ise özel bir etkin yedek atanabilir. Bunun nedeni, ayrılmış etkin yedek için seçilen fiziksel diskin, sanal diskteki en küçük (80 GB) fiziksel diskten daha büyük olmasıdır.

#### Fiziksel disk sanal diskin bir parçasıdır

Ayrılmış etkin yedek diğer sanal disklere atanamaz.

#### Farklı tiplerde fiziksel diskler mevcuttur.

Özel etkin yedek olarak kullanılan fiziksel disk, halihazırda sanal diskin parçası olan fiziksel disklerle aynı türde olmalıdır. Örneğin, bir sanal disk SATA-II fiziksel disklerden oluşuyorsa, özel etkin yedek, bir SATA-II fiziksel disk olmalıdır.

### Genel Bir Etkin Yedek Oluşturulamıyor

Eğer genel bir etkin yedek oluşturamıyorsanız, aşağıdaki nedenleri kontrol edin:

- 1. Boş fiziksel disk yok veya fiziksel diskler RAID Uyumlu disklere dönüştürülemiyor.
- 2. Fiziksel disk sanal diskin bir parçasıdır.
- 3. Genel etkin yedek olarak atanan fiziksel disk arızalı.
- 4. Genel etkin yedek olarak atanan fiziksel disk eksiktir.

## Boş fiziksel disk yok veya fiziksel diskler RAID Uyumlu disklere dönüştürülemiyor

Ek fiziksel diskleri kurun ve onları RAID uyumlu disklere dönüştürün. Eğer var olan fiziksel diskler **RAID Olmayan** ise, RAID uyumlu disklere dönüştürülmeleri gereklidir.

UYARI: Fiziksel disk RAID Uyumlu disklere dönüştürülürse, fiziksel diskler üzerindeki tüm veriler kaybolur.

NOT: RAID-Olmayan durumundaki bir fiziksel disk RAID uyumlu diske dönüştürülebilir ancak artık RAID Olmayan olmaz. (RAID uyumlu hale dönüştürüldüğünde PERC S150 yapılandırma bilgisi fiziksel diske eklenir.)

#### Fiziksel disk sanal diskin bir parçasıdır

Ayrılmış etkin yedek diğer sanal disklere atanamaz.

#### Genel etkin yedek olarak atanan fiziksel disk arızalı

Sistem açılışında istendiğinde, Ctrl+R tuşlarına basarak **BIOS Yapılandırması Yardımcı Uygulaması Ctrl+R**'ye erişin **BIOS Yapılandırması Yardımcı Programı Ctrl+R** ekranında, **Sanal Disk Bilgilerini Görüntüleme** seçeneğini seçin ve Enter tuşuna basın. Genel etkin yedek olarak belirlenmiş olan fiziksel diskin durumunun **Hatalı** olup olmadığını belirleyin.

- 1. Fiziksel diskin bozuk veya fiziksel olarak bağlı olup olmadığını kontrol edin.
- 2. Başka bir fiziksel diski genel etkin yedek olarak seçin.

### Genel sıcak yedek olarak atanan fiziksel disk eksik

- Fiziksel diskin arka panodan veya kablo bağlantısından çıkarılıp çıkarılmadığını veya denetleyicinin kablolarının fiziksel diske bağlı veya hatalı olup olmadığını kontrol edin.
- Fiziksel diskin hala eksik oldup olmadığını onaylamak için yeniden tarama yapın.

### Özel etkin yedek arızalanır

Eğer bir özel etkin yedek arızalanırsa, aşağıdaki nedenleri kontrol edin:

- 1. Denetleyici etkin yedek ile iletişim kuramıyor.
- 2. Özel görevli yedek BIOS Yapılandırma Yardımcı Programında görüntülenebilir değil veya çevrimdışı.

#### Denetleyici etkin yedek ile iletişim kuramıyor

- 1. Denetleyici kablosunun fiziksel diske doğru şekilde bağlanıp bağlanmadığından emin olun.
- 2. Fiziksel diskin genel veya özel etkin yedek olarak atandığından emin olun.
- 3. Etkin yedek olarak atanan fiziksel diskin arızalı olup olmadığını kontrol edin.

## Özel görevli yedek BIOS Yapılandırma Yardımcı Programında görüntülenebilir değil veya çevrimdışı

- 1. Fiziksel diskin çıkarılmış veya arızalı olup olmadığını kontrol edin.
- 2. Gevşek veya arızalı bir kablo olup olmadığını kontrol edin.

### Arızalı veya küçültülmüş sanal disk

Bir fiziksel disk sanal diskten çıkarıldığında şunlar ortaya çıkar:

- 1. Arızalı durumuna değiştirilecek Disk bölümü veya RAID 0 sanal disk.
- 2. Küçültülmüş durumuna değiştirmek için RAID 1 ve RAID 5 sanal disk
- **3. Küçültülmüş** durumuna değiştirmek için RAID 10 sanal disk (fiziksel disk yansıtılmış setlerden çıkartıldığında) Çıkartılan fiziksel diski yeniden takın ve sanal disk için Yeniden Tara işlemini gerçekleştirin.

### Seçilen fiziksel diskler üzerinde sanal disk oluşturulamıyor

Bu fiziksel/sanal disklerin karışık RAID düzeylerine sahip eski bir denetleyiciden geçirilip geçirilmediğini belirleyin. Eğer öyleyse, bu fiziksel disklerde ek sanal disk oluşturulamaz.

## İşletim sistemi ortamında görünmeyen ve bölümlenmiş diskler olarak gösterilen NVMe PCIe SSD'lerden oluşturulan RAID diski

Açıklama NVMe PCle SSD'lerden UEFI modunda oluşturulan RAID diskleri, işletim sistemi modunda keşfedilemez.

Çözüm İşlemiParçalanmış sürücülerin silinmediğinden emin olun. RAID disklerini görmek için PERC S150 sürücüsünü yükleyin.<br/>Daha fazla bilgi için Sürücülerin kurulması bölümüne bakın.

# Sanal disk üzerinde çevrimiçi kapasite genişletme veya yeniden yapılandırma işlemi yapılamaz

Bu fiziksel/sanal disklerin karışık RAID düzeylerine sahip eski bir denetleyiciden geçirilip geçirilmediğini belirleyin. Öyleyse, bu tür bir fiziksel disk setine, fiziksel disk ekleyerek çevrimiçi kapasite genişletme/yeniden yapılandırma izni verilmez.

### Üçüncü taraf RAID yapılandırma yardımcı programını kullanarak NVID RAID yapılandırma yardımcı programı üzerinden RAID yapılandırılamıyor

Çözüm İşlemi NVMe'nin RAID Olmayan modda ayarlandığından emin olun. Bkz. NVMe PCle SSD'leri RAID moduna ayarlama.

# S150 DUP çalıştırıldıktan sonra S150 yapılandırma sürücüsü yüklenmiyor

Açıklama S150 DUP'yi çalıştırdıktan sonra S150 yapılandırma sürücüsü, S150 GÇ sürücüsü ile birlikte yüklenmiyor.

Düzeltici Eylem S150 yapılandırma sürücüsünü yüklemek için sistemde S150 DUP'yi yeniden başlatın.

### S150 sürücüsü P4800 sürücülerini tanımlamıyor

 Açıklama
 S150 sürücüsü, sistem NVMe RAID Dell Onaylı modundayken P4800 sürücülerini tanımlamıyor.

 Düzeltici Eylem
 S150 ile P4800 sürücüsünü kullanmak için HII'deki NVMe RAID ayarları kısmından NVMe RAID - All Drive (Tüm Sürücü) seçeneğini belirleyin.

# S150 DUP güncelleme mesajı yalnızca SATA denetleyicileri için görüntülenir

AçıklamaS150 DUP başlatıldıktan sonra, güncellemeyle ilgili mesajlar NVMe sürücüleri için değil yalnızca SATA denetleyicileri<br/>için görüntülenir. Ancak güncelleştirme, tüm geçerli SATA ve NVMe sürücülerine uygulanır. Son Yeniden<br/>Başlatma sayfası hem SATA denetleyicileri hem de NVMe sürücülerini listeler.

Düzeltici Eylem Bu beklenen bir davranıştır ve herhangi bir eylem gerekmez.

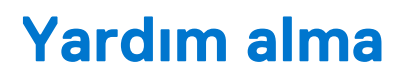

Dell ürününüzle ilgili olarak, Dell ile iletişime geçerek veya ürün dokümantasyonundan geri bildirim göndererek yardım alabilirsiniz.

#### Konular:

- Dell'e Başvurma
- Ekspres Servis Kodu ve Servis Etiketini bulma
- İlgili belgeler
- Belge geri bildirimi

### Dell'e Başvurma

Dell, çevrimiçi olarak ve telefonla destek ve hizmet seçenekleri sunar. Etkin bir internet bağlantınız yoksa, Dell iletişim bilgilerini satış faturanızda, irsaliyede, fişte veya Dell ürün kataloğunda bulabilirsiniz. Bu hizmetlerin kullanılabilirliği ülkeye ve ürüne göre değişir ve bazı hizmetler bölgenizde sağlanamıyor olabilir. Satış, teknik destek veya müşteri hizmeti konularında Dell'e başvurmak için:

- 1. Şu adrese gidin: www.dell.com/support/home
- 2. Sayfanın sağ alt köşesindeki aşağı açılan menüden ülkenizi seçin.
- 3. Size özel destek için:
  - a. Bir Servis Etiketi, Seri Numarası Girin, Servis İsteği, Model veya Anahtar Kelime alanına sistem Servis Etiketini girin.
    b. Gönder seçeneğini tıklatın.
  - Çeşitli destek kategorilerinin listelendiği destek sayfası görüntülenir.
- 4. Genel destek için:
  - **a.** Ürün kategorinizi seçin.
  - b. Ürün segmentinizi seçin.
  - c. Ürününüzü seçin.

Çeşitli destek kategorilerinin listelendiği destek sayfası görüntülenir.

- 5. Dell Global Teknik Destek iletişim bilgileri için:
  - a. Global Teknik Destek üzerine tıklayın
  - b. Teknik Desteğe Başvurun sayfası Dell Global Teknik Destek ekibi ile arama, sohbet veya e-posta yoluyla iletişim kurmak için gerekli bilgileri görüntüler.

### Ekspres Servis Kodu ve Servis Etiketini bulma

Benzersiz Ekspres Servis Kodu ve Servis Etiketi, sistemi tanımlamak için kullanılır.

Servis Etiketi, Ekspres Servis Kodu, İmalat tarihi, NIC, MAC adresi, QRL etiketi vb. gibi sistem bilgilerini içeren bilgi etiketi sistemin önünde veya sistemin arkasında yer alır. iDRAC'a güvenli varsayılan erişimi seçtiyseniz Bilgi etiketi, iDRAC güvenli varsayılan parolasını da içerir. iDRAC Quick Sync 2'yi seçtiyseniz Bilgi etiketi yöneticilerin PowerEdge sunucularını yapılandırabileceği, izleyebileceği ve sorunlarını giderebileceği OpenManage Mobile (OMM) etiketini de içerir.

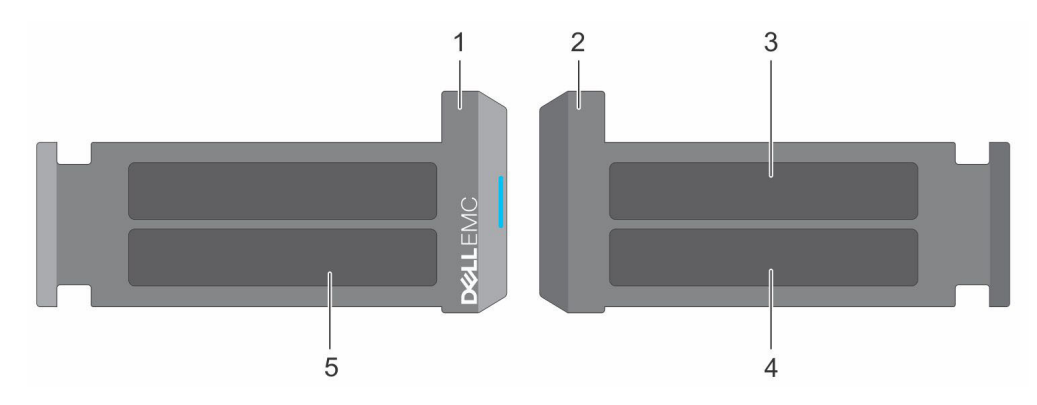

#### Rakam 8. Ekspres Servis Kodu ve Servis etiketini bulma

- 1. Bilgi etiketi (ön görünüm)
- 3. OpenManage Mobile (OMM) etiketi
- 5. Servis Etiketi, Ekspres Servis Kodu, QRL etiketi
- 2. Bilgi etiketi (arkadan görünüm)
- 4. iDRAC MAC adresi ve iDRAC güvenli parola etiketi

Mini Enterprise Servis Etiketi (MEST), sistemin arkasında yer alır ve Servis Etiketi (ST), Ekspres Servis Kodu (Exp Svc Code) ve İmalat Tarihi (Mfg. Date) bilgilerini içerir. Exp Svc Code, destek çağrılarını uygun personele yönlendirmek için Dell EMC tarafından kullanılır.

Alternatif olarak, Servis Etiketi bilgileri kasanın sol duvarındaki çıkartmada yer alır.

## İlgili belgeler

#### () NOT:

- Tüm depolama denetleyicileri ve PCIe SSD belgeleri için www.dell.com/storagecontrollermanuals adresini ziyaret edin.
- Tüm Dell OpenManage belgeleri için www.dell.com/openmanagemanuals adresini ziyaret edin.
- Tüm işletim sistemi belgeleri için www.dell.com/operatingsystemmanuals adresini ziyaret edin.
- Tüm PowerEdge belgeleri için www.dell.com/poweredgemanuals adresini ziyaret edin.

### Belge geri bildirimi

Dell belgesi sayfalarından birindeki Geri Bildirim bağlantısına tıklayın, formu doldurun ve geri bildiriminizi yollamak için Gönder'e tıklayın.